# Smartphone IP Camera Wireless

# ユーザーズ マニュアル

# ver. 1.3.5

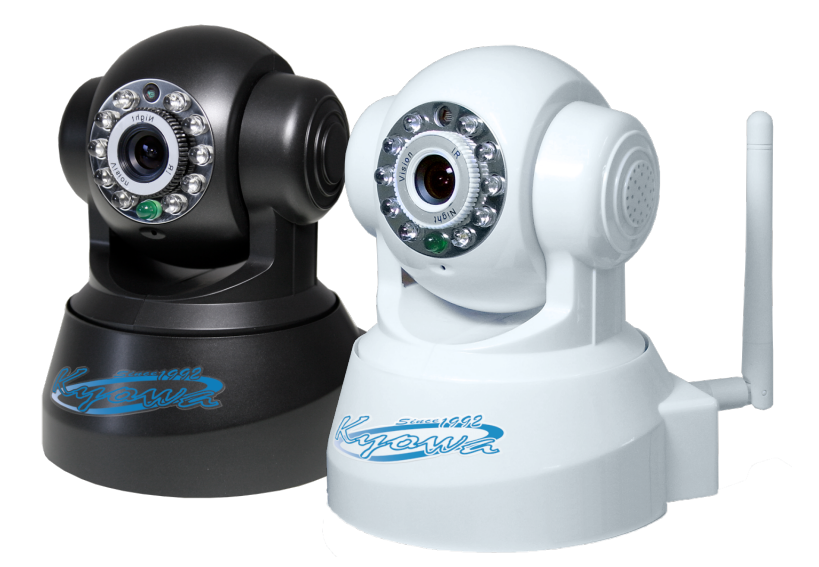

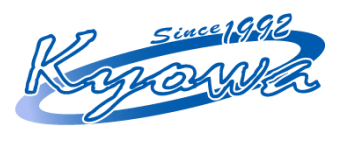

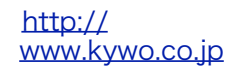

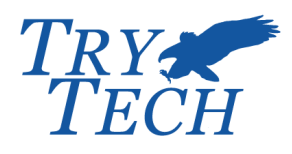

www.trytech-jp.com

<u>http://</u>

# 1. 始めに

| 1. | 1 | パッケージの内容       | 1 |
|----|---|----------------|---|
| 1. | 2 | 製品の説明          | 2 |
| 1. | 3 | 本機の接続          | 3 |
| 1. | 4 | IPカメラの設定方法について | 4 |
| 1. | 5 | ダイナミックDNSについて  | 5 |

# 2. iPhone編

| 2. 1 使用環境条件                       | 11 |
|-----------------------------------|----|
| 2. 2 セットアップ                       | 12 |
| 2. 2. 1 iPhone用アプリケーションの入手とインストール | 12 |
| 2. 2. 2 設定の為のカメラの接続               | 12 |
| 2. 3 アプリケーションの基本設定                | 13 |
| 2. 3. 1 カメラの検索と登録                 | 13 |
| 2. 3. 2 無線LANへの切り替え               | 14 |
| 2. 3. 3 カメラのセキュリティ設定              | 16 |
| 2. 3. 4 外出先から見る為の設定               | 18 |
| 2. 3. 5 外出先から見る為のカメラの登録           | 20 |
| 2. 4 その他の設定                       | 23 |
| 2. 4. 1 メール送信設定                   | 23 |
| 2. 4. 2 アラーム設定                    | 24 |
| 2. 4. 3 カメラモード                    | 25 |
| 2. 4. 4 カメラの再起動                   | 25 |
| 2. 4. 5 登録済みのカメラの選択リストの削除         | 25 |
| 2. 5 カメラの操作                       | 25 |
| 2. 5. 1 カメラの首振り操作                 | 25 |
| 2. 5. 2 画質の調整                     | 26 |
| 2. 5. 3 写真撮影                      | 26 |
| 2. 5. 4 回転原点の初期化                  | 26 |
| 2. 5. 5 複数カメラの切り替え                | 27 |
| 2. 6 外出先からの複数カメラへの接続              | 27 |
| 2. 6. 1 カメラのネットワーク設定              | 27 |
| 2. 6. 2 3G回線での利用                  | 27 |

## 3. Android編

| 3. 1 使用環境条件 28                     |    |  |  |
|------------------------------------|----|--|--|
| 3. 2 セットアップ                        | 29 |  |  |
| 3. 2. 1 Android用アプリケーションの入手とインストール | 29 |  |  |
| 3. 2. 2 設定の為のカメラの接続                | 29 |  |  |
| 3. 3 アプリケーションの基本設定                 | 30 |  |  |
| 3. 3. 1 カメラの検索と登録                  | 30 |  |  |
| 3. 3. 2 無線LANへの切り替え                | 31 |  |  |
| 3. 3. 3 カメラのセキュリティ設定               | 33 |  |  |
| 3. 3. 4 外出先から見る為の設定                | 35 |  |  |
| 3. 3. 5 外出先から見る為のカメラの登録            | 37 |  |  |

| 3. 4 そ | の  | 也の設定              | 40 |
|--------|----|-------------------|----|
| 3. 4.  | 1  | メール送信設定           | 40 |
| 3. 4.  | 2  | アラーム設定            | 41 |
| 3. 4.  | 3  | カメラモード            | 42 |
| 3. 4.  | 4  | カメラの再起動           | 42 |
| 3. 4.  | 5  | 登録済みのカメラの選択リストの削除 | 42 |
| 3.5力   | マゴ | ラの操作              | 42 |
| 3. 5.  | 1  | カメラの首振り操作         | 42 |
| 3. 5.  | 2  | 画質の調整             | 43 |
| 3. 5.  | 3  | 写真撮影              | 43 |
| 3. 5.  | 4  | 回転原点の初期化          | 43 |
| 3. 5.  | 5  | 複数カメラの切り替え        | 44 |
| 3.6外   | 出约 | 先からの複数カメラへの接続     | 44 |
| 3. 6.  | 1  | カメラのネットワーク設定      | 44 |
| 3. 6.  | 2  | 3G回線での利用          | 44 |

### 4. Windows編

| 4. | 1    | 使  | 用環 | 環境条件                                          | 45 |
|----|------|----|----|-----------------------------------------------|----|
| 4. | 2    | セ  | ット | ヽアップ                                          | 46 |
| 4. | 3    | 基; | 本損 | 桑作                                            | 48 |
| 4  | 4. 3 | 3. | 1  | カメラの首振り操作                                     | 48 |
| 4  | 4. 3 | 3. | 2  | 複数台のカメラの画像表示                                  | 48 |
| 4  | 4. 3 | 3. | 3  | 各種の設定、操作                                      | 48 |
| 4. | 4    | 外  | 出纬 | もからの利用法 しんしん しんしん しんしん しんしん しんしん しんしん しんしん しん | 49 |
| 4  | 4. 4 | 4. | 1  | 外出先から利用する為の設定                                 | 49 |
| 2  | 4. 4 | 4. | 2  | 外出先からの繋ぎ方                                     | 50 |

| 5. Mac編              |               |    |
|----------------------|---------------|----|
| 5 1 佑田晋 <del>1</del> | 音冬산           | 51 |
| J. I 区而绿生            | 元本日           | 51 |
| 5. 1. 1 H            | Pアドレスの確認      | 51 |
| 5. 1. 2 億            | 吏用環境条件        | 52 |
| 5. 2 基本操作            | 作             | 52 |
| 5.2.1 オ              | カメラの首振り操作     | 53 |
| 5. 2. 2 褚            | 复数台のカメラの画像表示  | 53 |
| 5. 2. 3 名            | 各種の設定、操作      | 53 |
| 5. 3 外出先加            | からの利用法        | 53 |
| 5. 3. 1 夕            | 外出先から利用する為の設定 | 53 |
| 5. 3. 2 夕            | 外出先からの繋ぎ方     | 55 |

# 6. IP CameraのIP固定の設定方法

| 6. | 1 | PCでの設定方法      | 56 |
|----|---|---------------|----|
| 6. | 2 | iPhoneでの設定方法  | 57 |
| 6. | 3 | Androidでの設定方法 | 58 |

# 7. 注意事項

| 7. | 1 | 使用や設置場所について | 59 |
|----|---|-------------|----|
| 7. | 2 | 異常や故障の場合    | 59 |

| 7. 3 保証規定      | 60 |
|----------------|----|
| 7. 3. 1 保証内容   | 60 |
| 7. 3. 2 保証対象   | 60 |
| 7. 3. 3 修理依頼   | 60 |
| 7. 3. 4 保証適応外  | 60 |
| 7. 3. 5 保証有効範囲 | 60 |
| 7. 4 弊社免責      | 60 |
|                |    |
| 8. 役に立つ情報      |    |
|                |    |

| 8. | 1 | ポート番号   | 62 |
|----|---|---------|----|
| 8. | 2 | IPアドレス  | 64 |
| 8. | 3 | 設定上の注意  | 64 |
| 8. | 4 | 本機のリセット | 64 |

### 1. 始めに

この度は、本機「Smartphone IP Camera Wireless」をお買い上げ頂きまして、ありがとうございます。 この製品は、ネットワークやインターネットを利用して、パソコンやスマートフォンから遠隔操作で映像を 見る為のインターネットカメラです。

使い方としましては、

- ・外出先から、留守宅の様子を見る。
- ・離れた部屋や、外出先から、ペットの様子を見る。
- ・離れた部屋や、外出先、遠隔地から、お年寄りや身内の方の様子を見る。 等があります。

使い道は様々ですので、色々な使い方をお試し下さい。

### 1.1 パッケージの内容

本機のパッケージには、次の物が同梱されておりますので、 まず最初にご確認ください。

・IPカメラ本体 1台

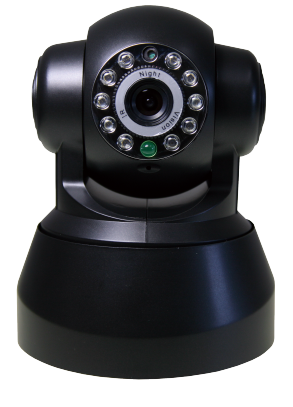

- ・無線LAN用アンテナ 1本
- ・電源アダプタ 1個
- ・ユーザーズマニュアル 1冊
- ・ソフトウェアCD

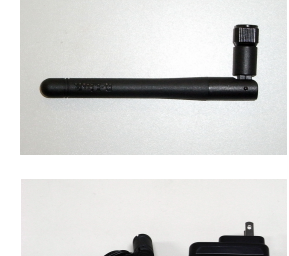

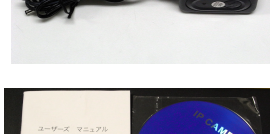

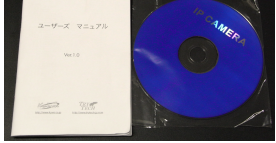

設定時には、LANケーブルが1本必要となります。 一般的なRJ45のコネクタが両端についたストレートケーブルをご用意下さい。

1枚

### 1. 2 製品の説明

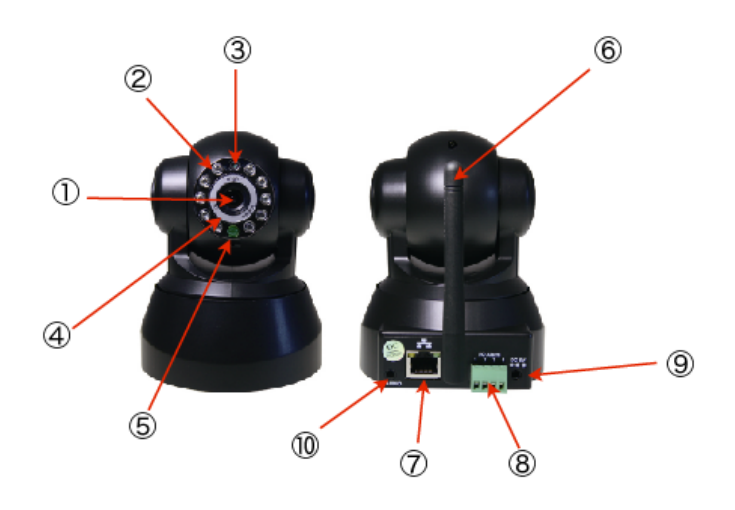

①カメラレンズ

汚れた場合は、一般的なカメラのレンズと同様、柔らかい布で拭き取って下さい。 ②赤外線照明用LED

夜間や暗闇等で撮影する為の照明です。暗くなると自動的に作動します。

③感知センサ

動くものを感知する為のセンサです。人や動物等に反応します。

④ピント合わせ用リング

特別に設定する必要はありませんが、ピントがずれていると思われる場合は、調整して下さい。 ⑤ネットワークインジケーター

ネットワークに接続している場合に点滅します。

⑥無線LAN用アンテナ

無線LANを使用する場合に、付属のアンテナを接続します。

⑦ネットワークケーブル用ジャック(RJ45)

有線LANを使用する場合は、このジャックにネットワークケーブルを接続します。

⑧接点出力端子

各種の接点出力端子です。スマートフォンからは使用できません。

⑨電源ジャック

電源アダプタのプラグを差し込みます。

⑩オーディオジャック

スピーカーの出力端子です。スマートフォンからは使用できません。

### 1.3 本機の接続

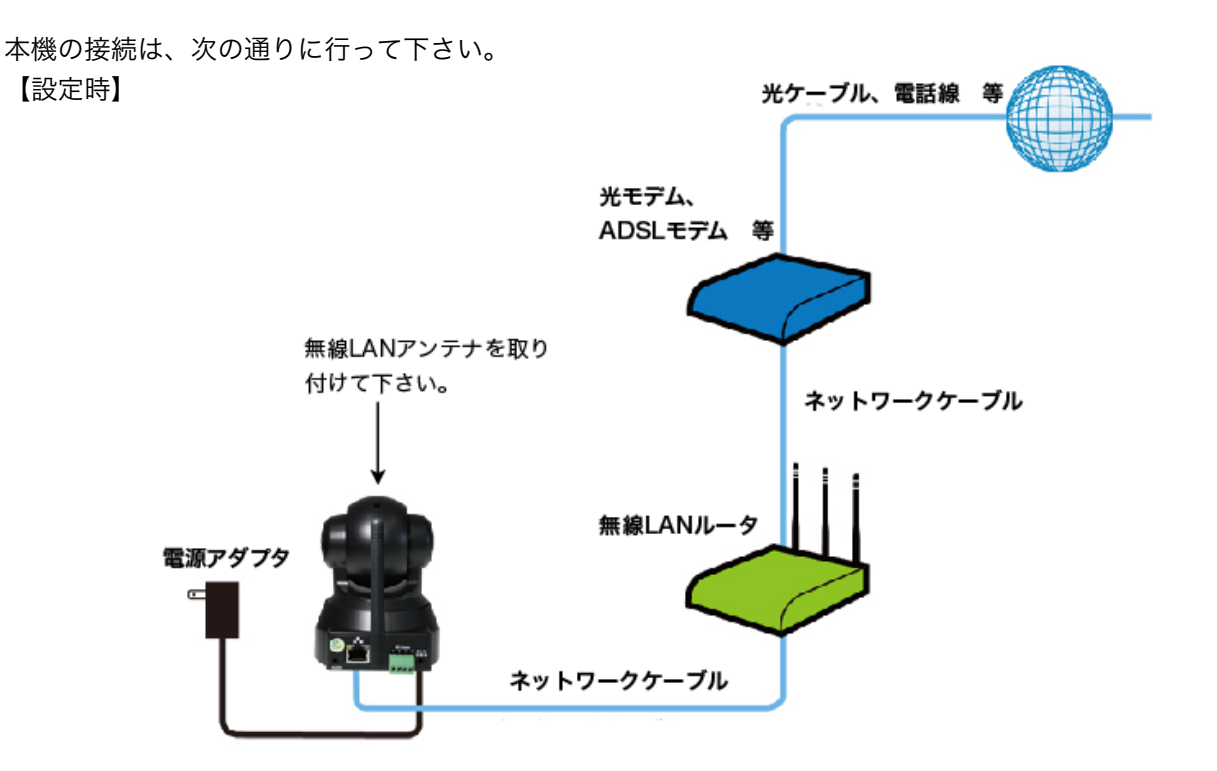

無線LANルータとIPカメラを接続する為の、ネットワークケーブルは同梱されていません。 お手持ちのネットワークケーブルをご利用下さい。

【使用時】

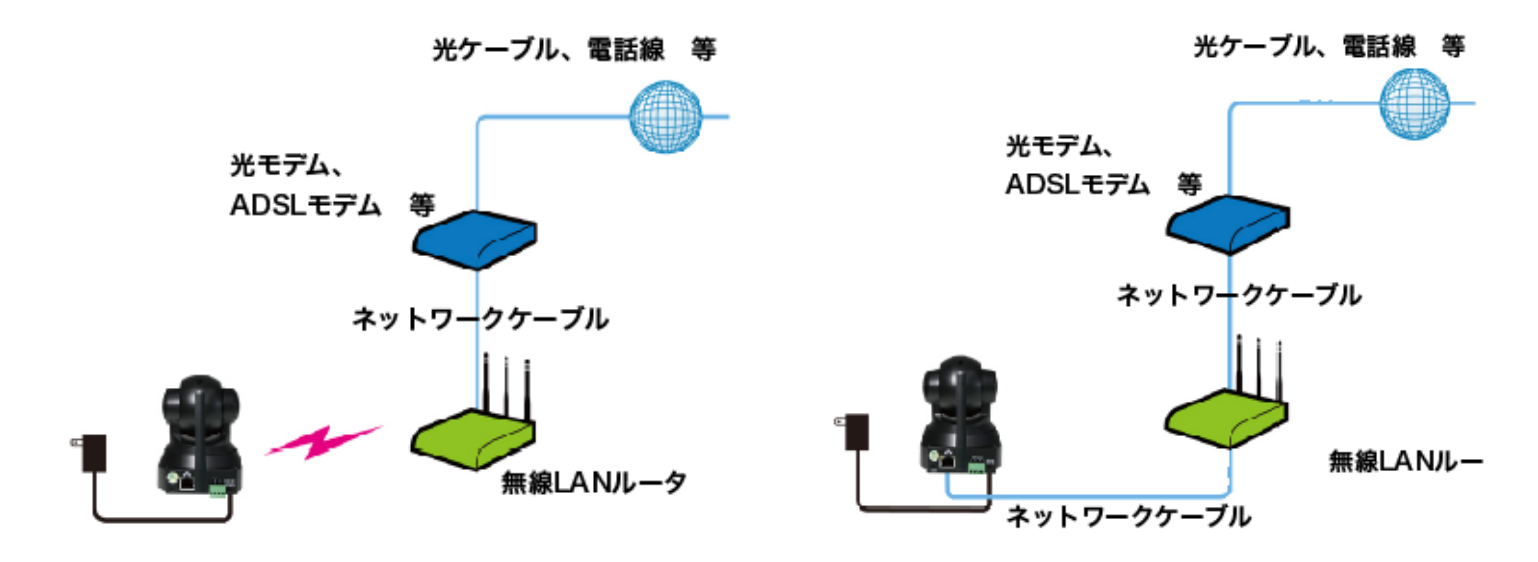

【無線LAN使用時】 IPカメラと無線LANルータの間の ネットワークケーブルを取り外します。 【有線LAN使用時】 設定時の接続のままご利用頂けます。

### 1. 4 IPカメラの設定方法について

IPカメラの設定には 1. LAN内用設定 2. 外部接続用設定 があります。

外部接続用設定をする方は LAN内用設定を行った後に外部接続設定をお願いします。 環境によってマニュアルを見て頂く箇所が違いますので、 設定する方法を下記より確認お願いします。

#### 設定をパソコン(Windows)で行う場合(推奨)

マニュアルの4. Windows編で設定して下さい。 LAN内用設定として4. 2まで終了後に1. 4ダイナミックDNS設定を行い、 再度4. 4の設定で外部接続を行って下さい。

#### 設定をiPhoneで行う場合

マニュアルの2. iPhone編で設定して下さい。 LAN内用設定として2. 3. 1まで終了後に1. 4ダイナミックDNS設定を行い、 再度2. 3. 4~2. 3. 5の設定で外部接続を行って下さい。

#### 設定をAndroidで行う場合

マニュアルの3. Android編で設定して下さい。 LAN内用設定として3. 3. 1まで終了後に1. 4ダイナミックDNS設定を行い、 再度3. 3. 4~3. 3. 5の設定で外部接続を行って下さい。

※本機は、Macintoshパソコンから使用する事も出来ます。 但し、使用前にIPカメラのIPアドレスもしくはURLをiPhoneや Windowsパソコンにて調べていただく必要がございます。

### 1. 5 ダイナミックDNSについて

インターネットで、ネットサーフィンを行ったり、メールの交換を行う為には、グローバルIPアドレスが必ず必要になります。グローバルIPアドレスとは、(例:116.254.81.50)の様な、3桁の数字が4組、ピリオドで区切られた数字の羅列(例:IPv4の場合です。)ですが、このグローバルIPアドレスは、覚えるには不向きですので、通常、URLといった英文に置き換えて利用されています。

(URLとは、例:<u>www.yahoo.co.jp</u> といったアルファベットの羅列です。)

ー般家庭では、インターネットのプロバイダと契約しますとIPアドレスが割り当てられ、 家庭のパソコンや携帯電話等から、インターネットに接続可能となります。

ネットワークでは、実際にはグローバルIPアドレスで通信を行いますので、URLのままでは通信が出来ません。そこで、URLをグローバルIPアドレスに変換する仕組みであるドメインネームサービス(DNS)が一般的に使われています。

また、本製品も同様にカメラの画像を、外出先から見る為には、アプリケーションやブラウザから、カメラ に接続する為のお客様に割り当てられたグローバルIPアドレスが必要になります。カメラに割り当てられて いるグローバルIPアドレスに接続する事で、外部からカメラの画像が閲覧可能です。

ただ、お客様に割り当てられているグローバルIPアドレスに関しましては、プロバイダ側からの更新・ルー ターの再起動等で、グローバルIPアドレスが変更になる事があります。

カメラのグローバルIPアドレスが変わる度にグローバルIPアドレスを調べて、接続し直していただくのは大 変、不便です。

そこで、本製品ではカメラに固定のURLを割り当て、接続の度に変わってしまうグローバルIPアドレスを自動的にURLに変換するダイナミックDNSというサービスを用いる事でカメラのURLを入力するだけで、接続する事が出来ます。

本機能を使用するには、本マニュアル内に記載のある方法でダイナミックDNSサービスに登録していただき、 カメラのURLを登録していただく必要がございます。

### ieSever.Net への登録

無料DDNSサービスの登録方法を記載します。

1.PCもしくはスマートフォンにて下記URLへアクセスしてください。 http://ieserver.net/entry.html

2.ユーザー登録を行います。下図の赤枠内をクリックしてください。(SSL・暗号化接続)

| ieserver<br>Ne                                                     |                                                                                          |
|--------------------------------------------------------------------|------------------------------------------------------------------------------------------|
| Home                                                               | 利用登録                                                                                     |
| <ul> <li>DDNSサービス概要</li> <li>サービス利用規約</li> <li>新規ユーザー登録</li> </ul> | 以下の利用規約並びに注記事項を理解し、ダイナミックDNSサービス利用を申し込む<br>(SSL・暗号化接続)                                   |
| ・ログイン/IPアドレス<br>登録<br>・ 便利ツール                                      | <u>以下の利用規約並びに注記事項を理解し、ダイナミックDNSサービス利用を申し込む</u><br><u>(通常接続)</u>                          |
| <ul> <li>・よくある質問集(FAQ)</li> <li>・利用者の広場(掲示</li> </ul>              | 注記事項                                                                                     |
| ・家サーバー情報リン<br>ク                                                    | <ol> <li>ユーザー名(サブドメイン名)には、英字(a~z)英数字(0~9)のみが利用可能です。な<br/>お、漢字サブドメインの利用は出来ません。</li> </ol> |
| ・ <b>錆缶日記(雑記帳)</b>                                                 | 2. ユーザー名(サブドメイン名) は、1~20文字の範囲内で設定して下さ                                                    |
| IPアドレス更新が出来ない                                                      | {>}。<br>3. fil⊞可能Kメインタけ din in!! "fam cv!" "inn nh!" "maa hm!" "mahama cv!"              |

3.画面に表示された入力蘭にユーザー名、メールアドレス、パスワード等を入力し、 登録をクリックします。(ドメインはdip.jp)

| ダイナミックDNS Web Interface       |                      |  |
|-------------------------------|----------------------|--|
| ユーザー登録                        |                      |  |
| ユーザー名(サブドメイン名):<br>注)漢字は使えません | kyowa                |  |
| ドメイン名:                        | dip.jp ᅌ             |  |
| 電子メールアドレス:                    | test@mail.kywo.co.jp |  |
| パスワード:                        | •••••                |  |
| パスワード(再入力):                   | •••••                |  |
| 登録 消去                         |                      |  |

4.下記の画面が表示されます。

赤枠内をクリックしてログインしてください。

| ダイナミックDNS Web Interface          |  |  |
|----------------------------------|--|--|
| 登録が完了しました                        |  |  |
| ダイナミックDNSサーバーに ログイン              |  |  |
| 豆蘇か元」しよした<br>ダイナミックDNSサーバーに ログイン |  |  |

5.ログインします。

登録したユーザー名、パスワードを入力し、ログインしてください。

| ダイナミックDNS Web Interface            |                                   |  |  |
|------------------------------------|-----------------------------------|--|--|
| ユーザー名(サブドメイ名):<br>パスワード:<br>ドメイン名: | kyowa<br>・・・・・・<br>dip.jp<br>ログイン |  |  |

6.下記の画面が表示されたらログイン完了です。

赤枠の「実行」ボタンを押して、IPアドレス(伏字部)が更新されていることを 確認してください。

| ダイナミックDNS Web Interface                                               |  |  |  |
|-----------------------------------------------------------------------|--|--|--|
| ドメイン名: kyowa.dip.jp のIPアドレスは現在 に設定されています。<br>(2016-06-02 14:39:30 更新) |  |  |  |
| オプション選択:                                                              |  |  |  |
| ドメイン名 kyowa.dip.jp<br>のIPアドレスを に更新                                    |  |  |  |
| オフライン設定<br>(利用回線非接続時はオフラインに設定して下さい) <sup>実行</sup>                     |  |  |  |
| ユーザー情報変更                                                              |  |  |  |

次にIP CameraへDDNSの設定を行います。 設定方法はPCから行う場合とスマートフォンから行う場合を記載しています。

PCからの設定

19.PCからIPカメラにアクセスし、設定画面へアクセスします。左のメニューの中の DDNS Service Settingsを選択します。

| IP Camera Options                      |                               |                                 |  |
|----------------------------------------|-------------------------------|---------------------------------|--|
| Device Info                            | Device Status                 |                                 |  |
| Anas Settings                          | Device ID                     | 00A8F800C5A1                    |  |
| Users Settings                         | Device Firmware Version       | 34.37.2.38                      |  |
| Basic Network Settings                 | Device Embeded Web UI Version | 34.5.4.8                        |  |
| Wireless Lan Settings                  | Alias                         | #*                              |  |
| ADSL Settings                          | Alarm Status                  | None                            |  |
| UPnP Settings<br>DDNS Service Settings | DDNS Status                   | Errors in Network Communication |  |
| Mail Service Settings                  | UPnP Status                   | UPnP Succeed                    |  |
| Ftp Service Settings                   | P2P Status                    | No Action                       |  |
| Alarm Service Settings                 | Language                      | English \$                      |  |
| PTZ Settings                           |                               | do not show the first page      |  |
| Log                                    |                               |                                 |  |
| Back                                   |                               | Kerresn                         |  |

20.DDNS設定画面で下記の設定を行います。

DDNS Service: DynDns.org(dyndns)を選択します。 DDNS User: ieSever.Netで登録したユーザーIDを設定します。 DDNS Password: ieSever.Netで登録したパスワードを設定します。 DDNS Host: ieSever.Netで設定したサブドメイン.ドメインを入力します。 今回のサンプルですとkyowa.dip.jpを入力します。 設定が完了したら、Setボタンをクリックします。IPカメラが再起動します。

# **IP Camera Options**

Rack

| evice Info            | DDNS Service Settings         |                                                       |  |
|-----------------------|-------------------------------|-------------------------------------------------------|--|
| lias Settings         | DDNS Service                  | (Dur Data and (dur data)                              |  |
| ate&Time Settings     | DDINS Service                 | DynDns.org(dyndns) ÷                                  |  |
| sers Settings         | DDNS User                     | kyowa                                                 |  |
| asic Network Settings | DDNS Password                 | •••••                                                 |  |
| Wireless Lan Settings | DDNS Host                     | and down date of                                      |  |
| DSL Settings          | DDNS Status                   | Errors in Network Communication                       |  |
| PnP Settings          | DDITO Builds                  |                                                       |  |
| DNS Service Settings  | Re-Update Ignoring All Errors | never do this unless your hostname has been unblocked |  |
| Iail Service Settings |                               | Set Refresh                                           |  |
| tp Service Settings   | L                             |                                                       |  |
| larm Service Settings |                               |                                                       |  |
|                       |                               |                                                       |  |

### スマートフォンからの設定

21.スマートフォンからIPカメラにアクセスし、設定画面へ移動します。 メニューの中の外部接続設定を選択します。

| 圈外 🗢  | 17:20           | 100% 🚍     |
|-------|-----------------|------------|
| 戻る    | -               |            |
| カメラ情報 | 設定              | >          |
| ネットワー | ・ク設定            | >          |
| 外部接続設 | 定               | >          |
| メール送信 | 設定              | >          |
| アラーム設 | 定               | >          |
| カメラ再起 | 且動              | >          |
| カメラモー | ·۲              | >          |
| 首振り速度 | E               | >          |
|       |                 |            |
|       |                 |            |
|       | Advertising lik | ed before. |

22.下記のようにDDNSの設定を行います。

DDNSサービス:DynDns.org(dyndns) ユーザー:ieSever.Netに登録した際のユーザーID パスワード:ieSever.Netに登録した際のパスワード ホスト:ieSever.Netに登録したサブドメイン.ドメイン(サンプルはkyowa.dip.jp)

| 圈外 🗢        | 17:20 100% 📼                                             |
|-------------|----------------------------------------------------------|
| 戻る          | 保存                                                       |
| 外部接続設定      |                                                          |
| UPnP        | オン                                                       |
| UPnP Status | 正常                                                       |
| DDNS        | オン                                                       |
| DDNS Status | 不正Username/Pas                                           |
| DDNS設定      |                                                          |
| DDNSサービス    | DynDns.org(dyndns) >                                     |
| ユーザー        | kyowa                                                    |
| パスワード       | •••••                                                    |
| ホスト         | kyowa.dip.jp                                             |
|             |                                                          |
| DDNC容经 /ブ   | リンキャー ひまう く く く く く く く く く く く く く く く く く く く          |
|             | Advertising like you've never<br>seen or touched before. |

23.外部からの接続方法

#### PCから 接続

ブラウザを立ち上げ、下記の画面のようにURLを入力します。 URLの形式は<u>http://kyowa.dip.jp:256</u>のような形式となります。 (http://サブドメイン.ドメイン:IPカメラのポート番号)です。 下記のように認証パネルが出れば、接続成功です。

| Authentication Required × The server requires a username and password. The server says: ipcamera_00A8F800C5A1. User Name: Password: Cancel Log In | Other Bookmarks |
|----------------------------------------------------------------------------------------------------|-----------------|

### スマートフォンからの接続

IP Cameraアプリ起動後に表示される画面の追加ボタンを押し、下記のように設定し接続してください。 アドレス:サブドメイン.ドメイン(サンプルではkyowa.dip.jp)

ポート:IPカメラに設定したポート番号

パスワード:IPカメラに設定したパスワード

| 圖外 夺           | 13:05 | 99% 📼            |
|----------------|-------|------------------|
| 戻る             |       | 接続               |
| ログイン名          |       |                  |
| admin          |       |                  |
| パスワード          |       |                  |
| •••••          | •     |                  |
| アドレス           |       |                  |
| kyowa.dip.jp   | )     |                  |
| ポート            |       |                  |
| 256            |       |                  |
| 1234           | 567   | 890              |
| - / : :        | ()¥   | <b>&amp;</b> @ " |
|                |       |                  |
| #+= <b>.</b> , | ?!    | . 🗵              |
| АВС 🌐 👤        | space | return           |

### 2. iPhone編

### 2.1 使用環境条件(2.3.5の注意事項も合わせてご参照下さい。)

iPhone、iPod、iPod Touchでご利用頂けます。 注)iPhoneは米Apple社の登録商標です。 まず、ご家庭のネットワーク環境が、次の図の様になっている事をご確認下さい。

◎パターン1

光モデム(ADSLモデム等)に、無線LANルータが 接続されており、この無線LANルータを介して、 iPhoneがインターネットに接続されています。パソ コンは、光モデム(ADSLモデム等)、無線LANルー タのどちらかに、LANケーブルもしくは無線LANで 繋がっています。

◎パターン2

光モデム(ADSLモデム等)に、無線LANルータが 接続されており、この無線LANルータに、ハブが 接続されています。 iPhoneは無線LANルータを介して、インターネット に繋がります。 パソコンは、無線LANルータ、ハブのどこかにLAN ケーブルもしくは無線LANで繋がっています。

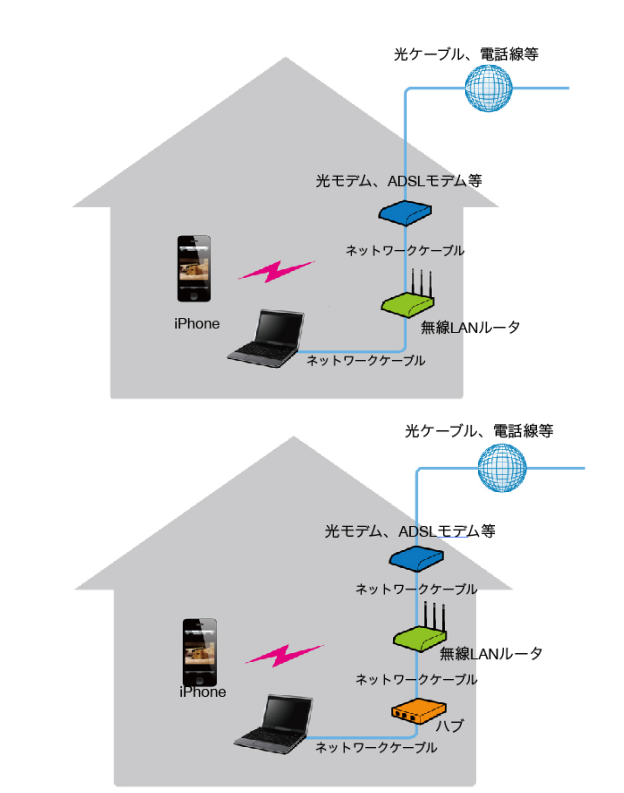

本製品をiPhoneで御利用頂く為には、無線LANルータが必ず必要になりますので、御用意下さい。 また、設定時には、iPhoneが無線LAN(Wi-Fi)でネットワークに接続される様に、設定して下さい。

全ての設定が完了し、外出先からも利用出来る様になると、3G/LTE回線からもカメラ画像を閲覧出来 る様になりますが、設定時には、無線LANの環境が必須になります。また、3G/LTE回線で接続する場 合は、携帯電話の回線を利用して接続される為、動作が遅くなります。

次に、IPアドレスの取得方式が、自動的に取得される設定(DHCP)に設定されている事を、御確認下さい。

一般的に、無線LANルータを購入し、特別な設定を行っていなければ、DHCPモードになっていると思います。

もし、IPアドレスを手動で割り当てていらっしゃる場合は、本カメラ用に、IPアドレスの割り当てを行っ てください。

以上で、使用環境の確認は終了です。 本製品は、設定完了後は、無線LANの電波が届く、任意の場所に設置する事が出来ます。

### 2.2 セットアップ

### 2.2.1 iPhone用アプリケーションの入手とインストール

本製品を、iPhoneで利用する為にApp Storeから、「IP Camera」アプリをダウンロードしてくださ い。App Storeアイコンをタップし、検索ボタンをタップして下さい。『Trytech』と入力し検索を行う と、本製品のソフトウェア「IP Camera」を検索する事が出来ますので、インストールして下さい。 インストールが完了すると、次のアイコンが、iPhoneの画面に追加されます。 \*右のQRコードをiPhoneからスキャンしていただくとAppStoreのURLが取得可能です。

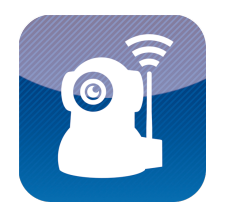

注)iPhoneは米Apple社の登録商標です。

#### 2.2.2 設定の為のカメラの接続

◎パターン2の場合

ハブの空いているLANポートに、

LANケーブルで接続して下さい。

まず、カメラの設定を行う為に、カメラを接続します。 出荷時は、カメラは、有線LANで、接続出来る様に設定されていますので、カメラを、次図 の様に接続して下さい。

◎パターン1の場合 無線LANルータの空いているLANポートに、 LANケーブルで接続して下さい。

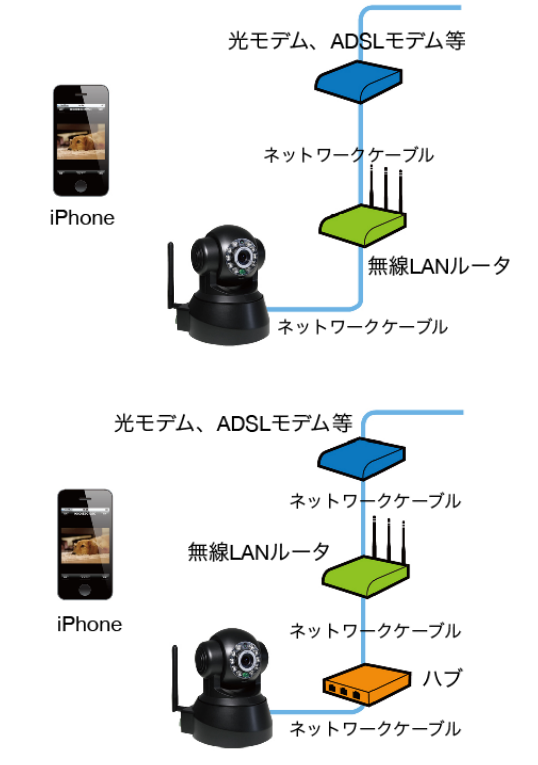

接続を確認後、カメラのACアダプタをコンセントに差し込み、電源プラグをカメラに接続して下さい。 カメラの初期化が行われ、首ふりを行いますが、初期化が終了すると静止しますので、 設定作業に移る事が出来ます。

### 2.3 アプリケーションの基本設定

#### 2.3.1 カメラの検索と登録

まず始めに、ネットワークに接続されているカメラを検索 し、アプリケーションに登録します。 アプリケーションアイコンをタップし、起動すると、右の 図に示す画面が表示されます。 この画面で、《検索》ボタンをタップすると、ネットワー

ク上のカメラを検索し、一覧で表示します。

カメラの検索が終了すると、右の画面の様に、検索された カメラが表示されます。 00A8F800B28Bというのが検索されたカメラです。

この番号は、御購入頂いたカメラ毎に異なりますので、こ のマニュアルと違う番号が表示されたとしても、問題は有 りません。

次に、このカメラをアプリケーションに登録する為に、 OOA8F800B28Bという部分をタップして下さい。 すると、右の画面が表示されます。 カメラの初期設定では、パスワードは設定されていません ので、そのまま、接続ボタンをタップして下さい。 アドレスとポートは、変更しないで下さい。 (アドレスとポートは、御利用の環境によって、異なりま すので、必ずしも、このマニュアル通りの値になっている とは限りません。) 注)この時弊社サーバーにて、弊社製品であるかの確認を行います。 弊社のカメラを使用して繋がらない場合にはお客様窓口に

ご連絡お願いします。

室内(有線LAN)で使用する場合は、これで設定は終了で す。 検索されたカメラは、カメラー覧に登録されていますの で、何時でも、再接続して見る事が出来ます。 注)もし、カメラの検索を行っても、見つからない場合は、 接続をもう一度、ご確認下さい。 ケーブルがきちんと差し込まれていなかったり、コネクタ が破損していたり、ケーブルが断線していたりする場合が有ります。 ケーブルに問題が無い場合は、無線LANルータのIPアドレスの設定が、 DHCPになっているかご確認下さい。 通常、特別な設定を行っていないようでしたら、標準で DHCPになっています。

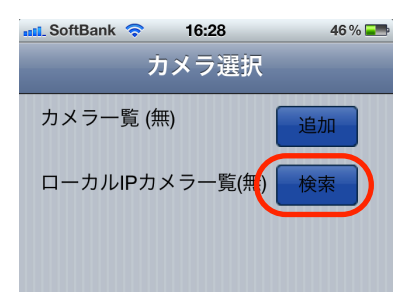

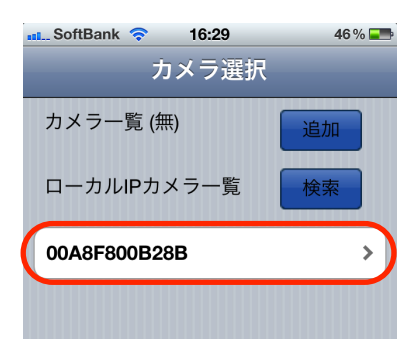

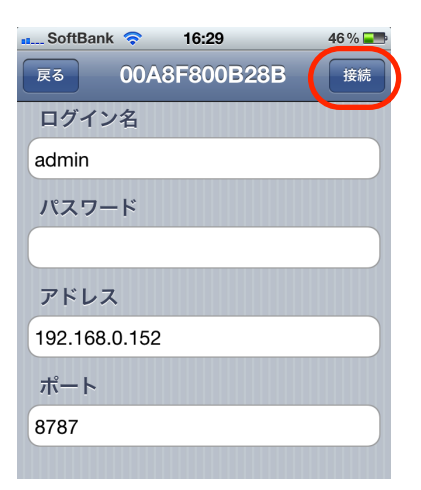

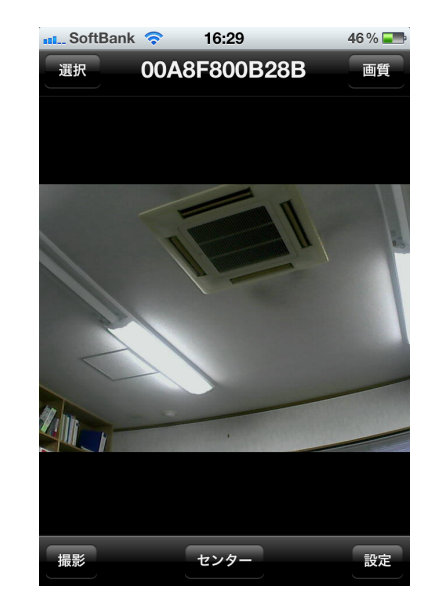

#### 2.3.2 無線LANへの切り替え

本製品には、有線LANの為のコネクタと、無線LANのアンテナがついています。 3.1では、有線LANによる接続を行いましたが、無線LANに切り替える事により、本製品の 設置場所が、より自由になります。(電源アダプタさえ接続出来る所であれば、無線LAN の電波が届く限り、接続出来る様になります。) 有線LANのまま、ご使用になる場合は、この項の設定は必要有りません。

無線LANに切り替える為には、最初にカメラに接続します。 アプリケーションのアイコンをタップし、カメラに接続して下さい。

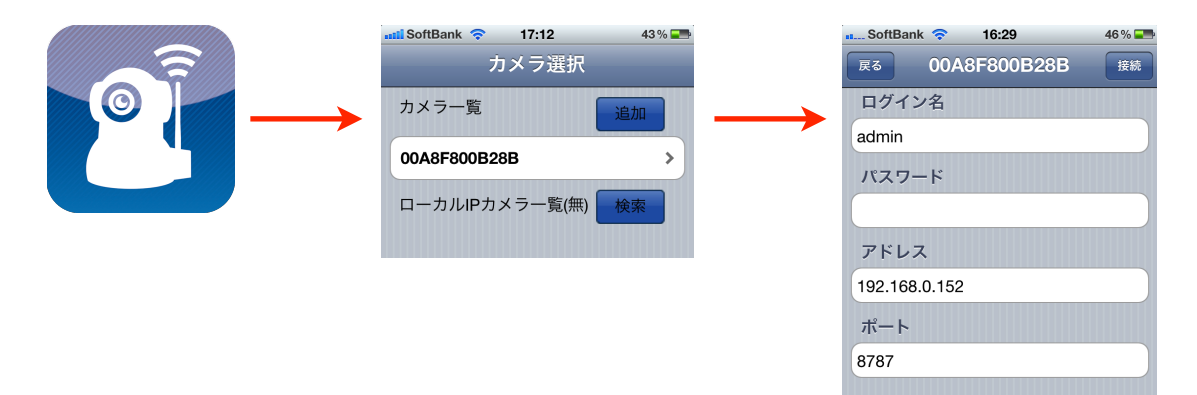

ー度接続したカメラは、上記の左から2番目に示す画面の通り、一覧に表示されています。 ここで、番号の部分をタップすると、接続画面に移りますので、接続して下さい。 画面は、次の図に変わりますので、この画面で、《設定》ボタンをタップして下さい。

《設定》ボタンが見えない時は、画面のどこかをタップして下さい。 すると、右下に、《設定》ボタンが現れます。

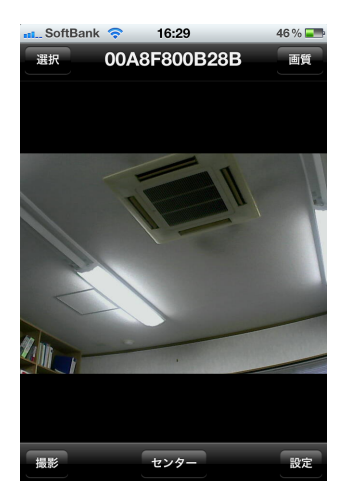

《設定》ボタンをタップすると、画面が切り替わり、右図に示す ものになります。

この画面では、カメラ情報の設定や、ネットワークの設定等、各 種の設定が行えます。

無線LANに切り替える為には、ネットワーク設定の部分をタップ して下さい。

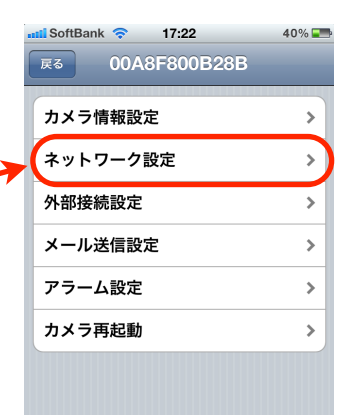

一番下に、WiFiという項目が有り、スライドスイッチがOFF になっていますので、これをONにして下さい。

引き続いて《更新》ボタンをタップして下さい。 タップする毎に、無線LANのアクセスポイントを検索いたします。 一回ですべてのアクセスポイントが出てこない事がございますので、 何回かタップください。

アクセスポイントが見つかると、右図の様に、一覧で表示されます。 接続するアクセスポイントの部分をタップして下さい。

この部分をタップすると、詳細の設定画面に移ります。

| 無線LANスクセスポート選択      |   |
|---------------------|---|
| WARPSTAR-47149D-G   | > |
| UWARPSTAR-47149D-GW | > |
|                     |   |

右図が詳細の設定画面です。

この画面では、パスワードの項目に、入力して下さい。 パスワードは、無線LANルータの装置本体に、SSIDと並ん で表示されています。(マニュアルに書かれている場合もあります。) 装置によっては、キーワード、暗号化キー等と、必ずしも パスワードと記載されているとは限りませんので、御注意 下さい。

SoftBank 🛜 17:27 40% 📰 00A8F800B28B 雇る 保存 ネットワーク設定 DHCP ON ポート 8787 ネットワークランプ OFF WiFi 更新 無線LANアクセスポート選択

| 🖬 SoftBank 🔶           | 17:42            |             | 37 % 📰 |
|------------------------|------------------|-------------|--------|
| 戻る 00A8                | 3 <b>F800B</b> 2 | 28 <b>B</b> | 保存     |
| ネットワーク言                | 没定               |             |        |
| DHCP                   |                  | ON          |        |
|                        |                  |             |        |
| ポート                    | 8787             |             |        |
| ネットワーク                 | ランプ              | 0           | FF     |
| WiFi                   | 更新               | ON          |        |
| 無線LANアクセスポート選択         |                  |             |        |
| □ WARPSTAR-47149D-G >  |                  |             |        |
| □ WARPSTAR-47149D-GW > |                  |             |        |

| ■L. SoftBank 令<br>戻る 00A8 | 9:42<br>3F800B28B | 27 % 🚍 |
|---------------------------|-------------------|--------|
| WiFiネットワ-                 | ーク設定              |        |
| SSID                      | WARPSTAR          | -471   |
| セキュリティー                   | なし                | >      |
| パスワード                     |                   |        |
|                           |                   |        |

セキュリティーの項目は自動的に判定されますので、設定は不要です。

注:WEP形式のセキュリティのアクセスポイントは使用出来ません。自動的に認識はしますが、接続は 出来ませんので、他のセキュリティー方式を無線LANルータに設定して下さい。

パスワードの入力が完了したら、右上の《保存》ボタンをクリックして下さい。

画面に、メッセージが表示されますので、いずれもOKを押して下さい。

1分程度で、設定が完了し、有線LANから無線LANへの切り換えが行われ、カメラが再起動します。

再起動後は、無線LANで接続出来ますので、有線LANのケーブルを取り外し、無線LANの電 波が届く範囲で、電源アダプタが差し込める場所であれば、どこでも設置する事が可能とな ります。

注:温湿度条件等の設置条件をお守り下さい。また、本機は防水、防滴では有りませんので、御注意 下さい。

#### 2.3.3 カメラのセキュリティ設定

特に、無線LANで接続する場合や、外出先から、カメラの画像を見る様に設定する場合、カメラに パスワードを設定する事をお勧めします。

パスワードを設定していないと、第3者が、カメラ画像を見る事が出来る可能性が有ります。 また、カメラを複数台設置する場合には、どのカメラであるか判別しやすい様に、カメラの名称の 変更をお勧めいたします。

ここではカメラの情報を設定する方法について記載しています。

まず、始めに、カメラを接続して下さい。

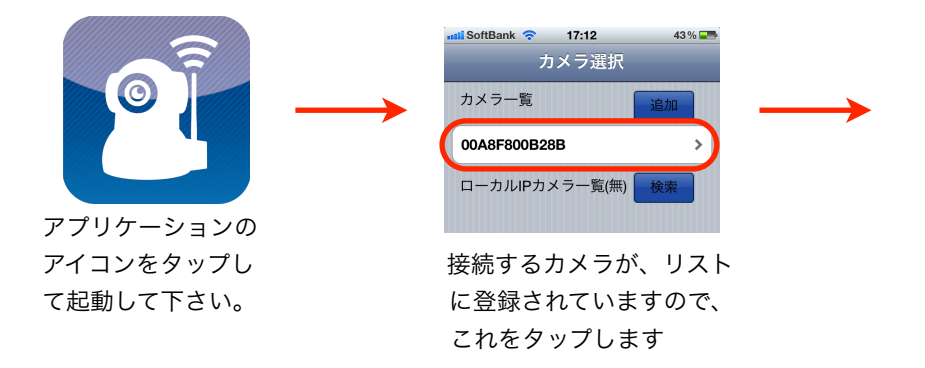

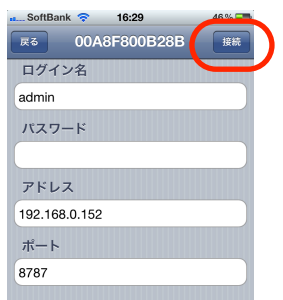

右上の《接続》ボタンをタッ プして、接続して下さい。

カメラが接続されると、右図に示す画面に切り替わります。 この画面の右下に、《設定》というボタンが表示されますので、 そのボタンを、タップして下さい。

また、これらのボタンは、しばらくすると表示が消えますが、画 面の任意の場所をタップすると、再び表示されます。

《設定》ボタンをタップすると、カメラの様々な情報を設定する 画面が表示されますので、そこで、カメラ情報設定の項目をタッ プして下さい。 カメラの各種情報を設定する画面に切り替わります。

この画面で、カメラ情報設定の項目をタップして下さい。 カメラの情報を設定する為の画面に切り替わります。

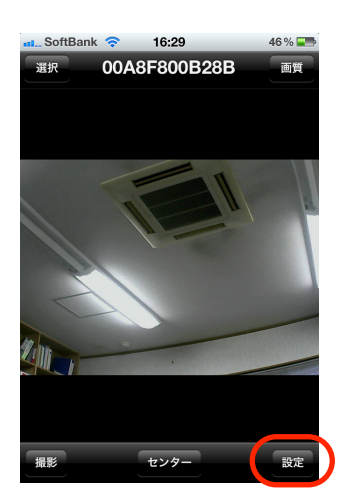

| nii SoftBank 🗢 17:22 | 40% 🌁 |
|----------------------|-------|
| 展る 00A8F800B28B      |       |
| カメラ情報設定              | >     |
| ネットワーク設定             | >     |
| 外部接続設定               | >     |
| メール送信設定              | >     |
| アラーム設定               | >     |
| カメラ再起動               | >     |
|                      |       |
|                      |       |

右図に、カメラ情報設定画面を示します。 この画面では、カメラ名とパスワードを設定して下さい。 ログイン名は、adminのままにしておき、変更しないで下さい。

設定が完了したら、右上の《保存》ボタンで保存して下さい。 《戻る》ボタンを押すと、設定のメイン画面に戻りますので、更 に《戻る》ボタンで、カメラ画像のモニタリング画面に戻って下 さい。

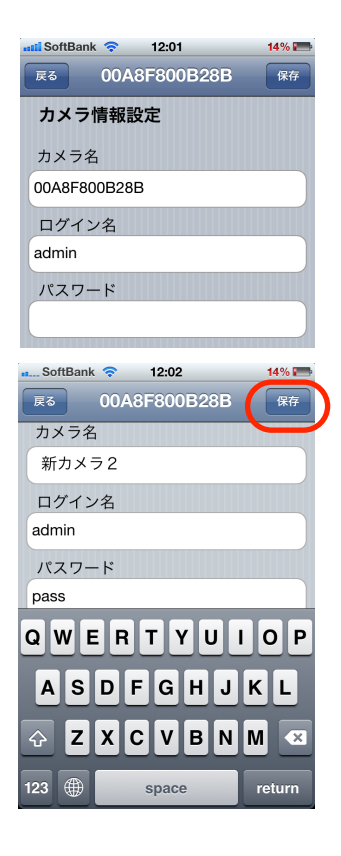

ます。右上の《接続》ボタンを

パスワード、カメラ名が設定されると、カメラを接続する際の画面表示は、次の様に変わります。

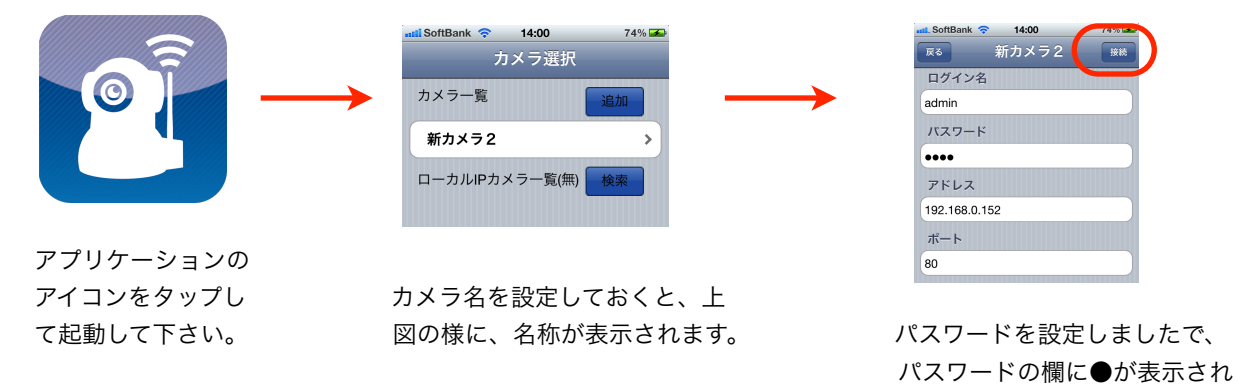

タップして、接続して下さい。 カメラ情報をセットし、カメラ名と、パスワードを設定しましたので、カメラに接続する際には、

上図の様に表示されます。 パスワードは、設定者の画面には●で表示され、そのまま《接続》ボタンをタップする事で、カメラに 接続する事は出来ますが、それ以外の利用者の画面には、パスワードは表示されません。 設定者では無い人が、接続しようとすると、パスワードが要求され、正しいパスワードを入 力しないと、接続する事は出来なくなり、カメラ画像の無断閲覧を防止する事が出来ます。

#### 2.3.4 外出先から見る為のカメラの設定

外出先からカメラの画像を見る為には、まず、DDNS(ダイナミックDNS)の登録を行っておく必要が あります。

本マニュアルの、該当ページを参照頂き、DDNSサービスに登録し、下記の情報の記録をお願いいたしま す。

DDNSサービス

本マニュアルでは、ieServer.Netでの説明を記載します。

ユーザー名(登録した際のユーザー名を、控えておいて下さい。)

(メモ)

パスワード(登録した際のパスワードを、控えておいて下さい。)

(メモ)

URL(登録した際のURLを、控えておいて下さい。)

(メモ)

設定する為には、まず、カメラを選択し、接続します。

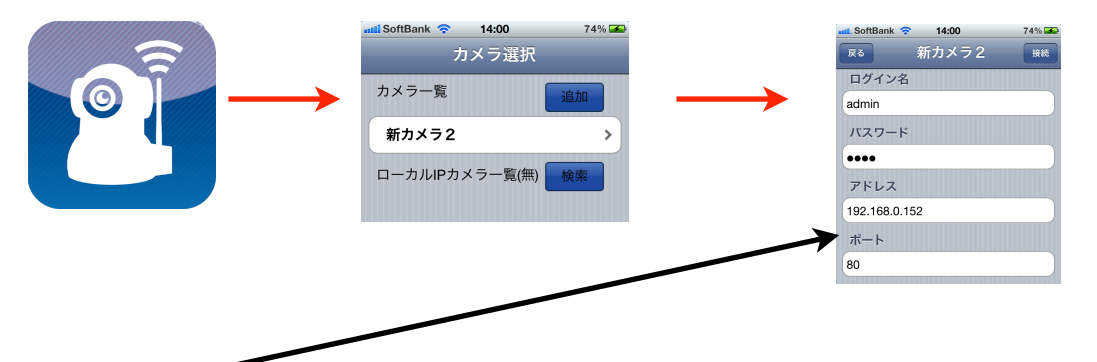

この時に表示されるポート番号は、次項「2.3.5 外出先から見る為のカメラの登録」の際に必要な情報 ですので、同様に次に控えておいて下さい。

ポート

(メモ)

DDNSを利用の際にカメラの電源をON/OFFされる方は、本製品のIPの固定設定をして頂くと、 ポート開放の変更等に便利です。 アプリケーションのアイコンをタップし て起動し、カメラを選択して下さい。

右図のカメラのモニタ画面で、右下にあ る《設定》ボタンをタップして下さい。 すると、設定画面に移ります。 この画面で、外部接続設定の項をタップ して下さい。外部接続設定の画面では、 次の様に設定して下さい

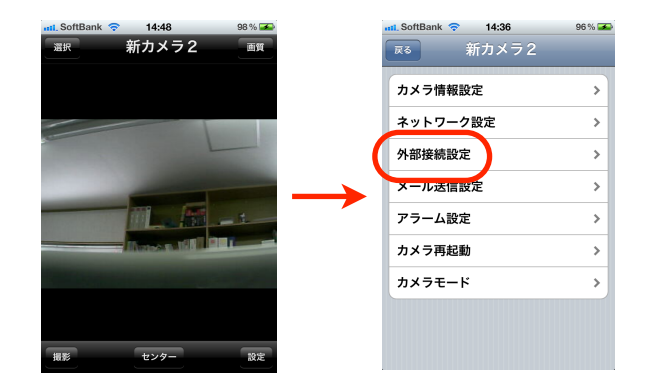

### UPnP

スライドスイッチを操作し、ONにして下さい。

#### DDNS

スライドスイッチを操作し、ONにして下さい。

#### DDNSサービス

この部分をタップすると、右図の様に、選択ホイールが表示されます ので、DynDns.org(dyndns)を選択して下さい。 \*登録はieSever.Netで行った場合でもこちらを選択して下さい。

《保存》ボタンをタップし、設定します。

#### ユーザー

ieSever.Netに登録した際のユーザ名を入力して下さい。

パスワード ieSever.Netに登録した際のパスワードを入力して下さい。

### ホスト

ieSever.Netに登録した際のURLを入力して下さい。

全ての入力が完了したら、画面右上の《保存》ボタンをタップして下 さい。

設定後、カメラを初期化しますので、若干時間がかかりますが、設定 が完了すると、ダイアログが消えますので、画面左上の《戻る》ボタ ンで、前の画面に戻って下さい。

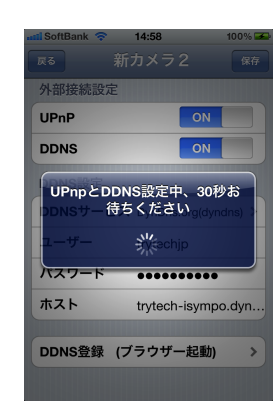

| attl SoftBank 穼 14<br>戻る 新力                               | 4:58 100% 🛥<br>メラ2 保存       |
|-----------------------------------------------------------|-----------------------------|
| 外部接続設定<br>UPnP                                            | OFF                         |
| DDNS                                                      | ON                          |
| DDNS設定                                                    |                             |
|                                                           |                             |
| Oray.net                                                  |                             |
| Oray.net<br>DynDns.org(d                                  | yndns)                      |
| Oray.net<br>DynDns.org(d<br>DynDns.org(st                 | yndns)<br>tatdns)           |
| Oray.net<br>DynDns.org(d<br>DynDns.org(st<br>DynDns.org(c | yndns)<br>tatdns)<br>ustom) |

### 2.3.5 外出先から見る為のカメラの登録

カメラの設定が完了しましたら、カメラを登録して置きま しょう。

まず、最初に、iPhoneをWiFiから3G/LTEに切り替えます。 iPhoneのアプリケーション「設定」をタップし、起 動して下さい。

この画面で、Wi-Fiの項目をタップします。

一番上にある、Wi-Fiのスライドスイッチを操作して、"オフ"にして下さい。

これで、iPhoneは3G/LTEに切り替わりました。

注)iPhoneは米Apple社の製品であり、登録商標です。

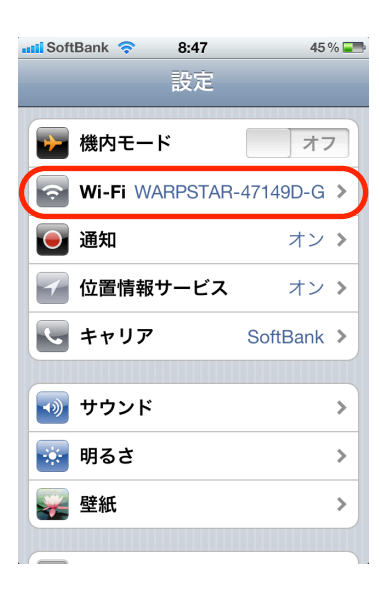

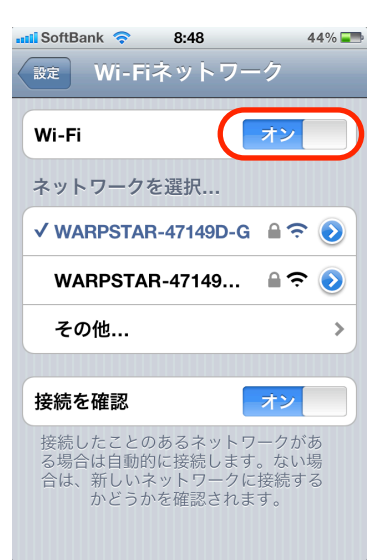

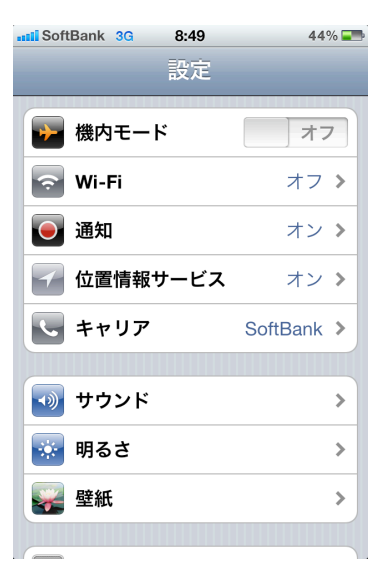

次に、IPカメラのアプリケーションを起動します。 カメラの選択画面が表示されますので、《追加》ボタンを タップして下さい。

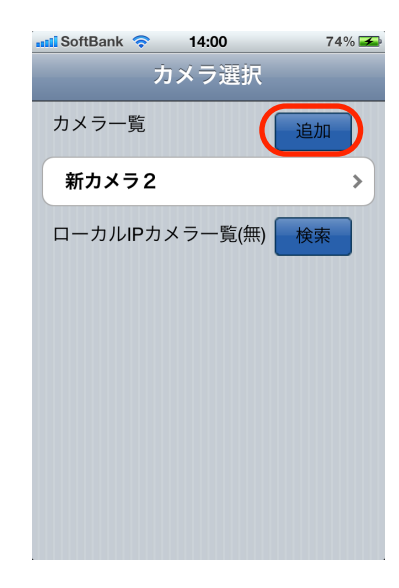

右図の画面が表示されますので、次の様に入力して、 《接続》ボタンをタップして下さい。

ログイン名:

adminのまま、変更しないで下さい。

パスワード:

「2.3.3 カメラのセキュリティ設定」で、パスワードを 設定した場合は、同じパスワードを入力して下さい。

アドレス:

ダイナミックDNSで登録したURLを入力して下さい。

### ポート:

前項で控えておいたポート番号を入力して下さい。

| stil_SoftBank 🔶 | 9:43 |   | 40% 📰 |
|-----------------|------|---|-------|
| 戻る              |      | ( | 接続    |
| ログイン名           |      |   |       |
| admin           |      |   |       |
| パスワード           |      |   |       |
|                 |      |   |       |
| アドレス            |      |   |       |
|                 |      |   |       |
| ポート             |      |   |       |
|                 |      |   |       |
|                 |      |   |       |
|                 |      |   |       |
|                 |      |   |       |
|                 |      |   |       |

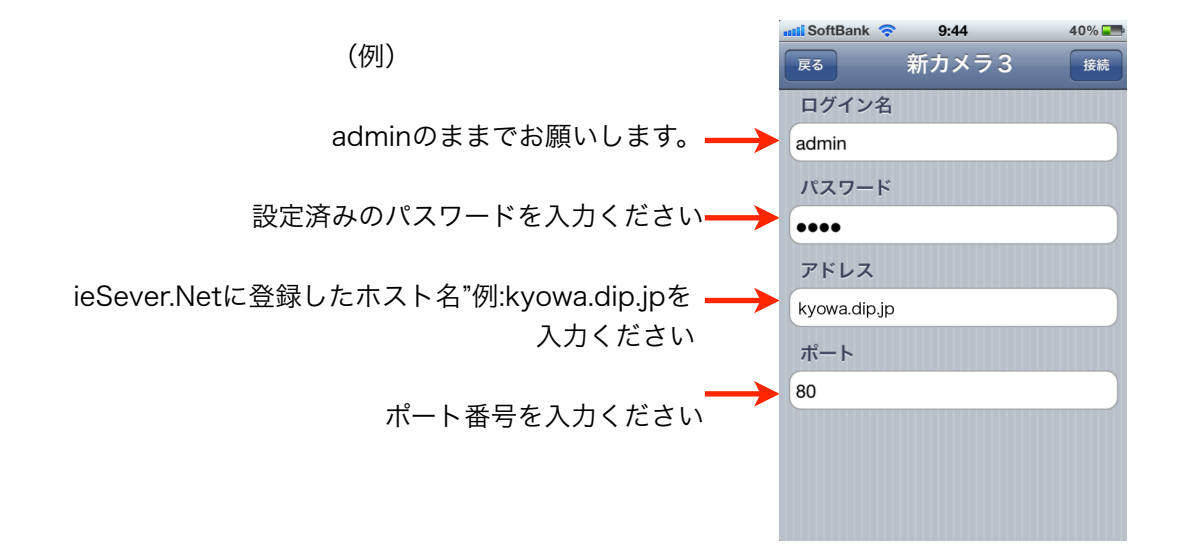

これで、登録は完了です。 入力に間違いが無ければ、カメラの画像が表示されます。

外出先からカメラ画像を見る時は、アプリケーション を起動し、カメラの選択画面から、選んで下さい。

外出先接続可能なカメラ設定にはカメラ名の後にDDNSと 表記されます。

| stil SoftBank 🗢 | 9:44  | 40% 🎫 |
|-----------------|-------|-------|
| 戻る              | 新カメラ3 | 接続    |
| ログイン名           |       |       |
| admin           |       |       |
| パスワード           |       |       |
| ••••            |       |       |
| アドレス            |       |       |
| kyowa.dip.jp    |       |       |
| ポート             |       |       |
| 80              |       |       |
|                 |       |       |
|                 |       |       |
|                 |       |       |
|                 |       |       |

《接続》ボタンをタップして、接続して下さい。

注) 3G/LTE回線から接続する場合の制限

3G/LTE回線から、カメラに接続する場合、回線速度の関係で、次の様な症状が出る場合が有ります。

- ・画像の表示に時間がかかる。
- ・カメラの首ふり動作が、思った通りにならない。
- ・接続に時間がかかる。

これ以外にも、回線の速度に起因する、症状が出る場合が有りますので御注意下さい。 外出先に無線LANがある場合は、そちらを御利用になる事をお勧めします。 その場合も、カメラの選択の際には、外部接続用の設定を選択して下さい。

※3G/LTE回線下では、ご利用場所の3G/LTE回線速度によってはカメラの動作速度に遅延が発生しま す。可能であれば、高速なモバイルルーター等のご使用をご検討ください。

またカメラを接続しているネットワークが不安定であったり、負荷がかかっている状態では カメラの動作速度が遅くなる場合があります。

### 2.4 その他の設定

その他の設定を行う場合も、アプリケーションを起動し、IPカメラに接続して《設定》ボタンをタップする事で行います。

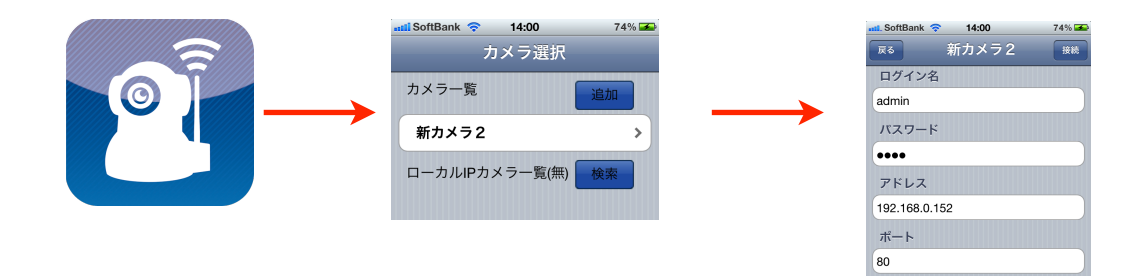

#### 2.4.1 メール送信設定

カメラは、アラーム設定がされている時、動くものを検知した際 に、連続して6枚の写真を撮影し、指定したメールアドレスに写真 を送付します。 同時に4つのメールアドレスに送信する事が出来ます。 メールの送信先を設定する為には、右図の設定メニュー画面で、 メール送信設定をタップする事で行います。 設定する、それぞれの項目について、次に解説しますので、その内 容に従って、設定下さい。

- ・送信者アドレス カメラからメール送信する際に使用する送信者アドレス を設定して下さい。
- ・受信者アドレス1~ 受信者アドレス4 カメラから、メールを受信する受信メールアドレスを設定し て下さい。4人まで、設定可能です。
- ・SMTPサーバー ご使用のメールアドレスのメールサーバを設定して下さい。

| att. SoftBank 🗢 14:36 | 96 % 🎿 |
|-----------------------|--------|
| ☞ 新カメラ2               |        |
| カメラ情報設定               | >      |
| ネットワーク設定              | >      |
| 外部接続設定                | >      |
| メール送信設定               | >      |
| アラーム設定                | >      |
| カメラ再起動                | >      |
| カメラモード                | >      |
|                       |        |

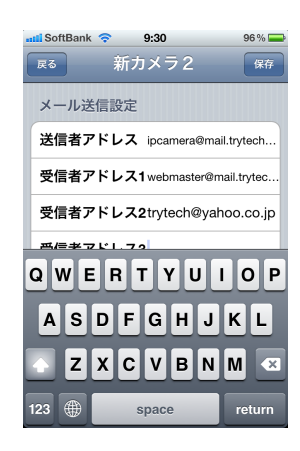

| SMTPサーバー | mail.trytech-jp.com |  |
|----------|---------------------|--|
| SMTPポート  | 25                  |  |
| SMTPログイン | ON                  |  |

・SMTPポート

ー般的には、25もしくは587です。プロバイダから指定されている場合は、その数 字を入力して下さい。指定が無い場合は、25が一般的ですが、プロバイダによっ ては、587にしている場合が有りますので、後述するテストでエラーになる場合 は、587設定をお試し下さい。

### ・SMTPログイン

送信時に、ログインしてからでないと、送信出来ない様に 設定されているメールサーバが有ります。 プロバイダから指定されている場合は、設定をお願いいたします。

| SMTPポート  | 25       |
|----------|----------|
| SMTPログイン | ON       |
| ユーザー ID  | ipcamera |
| パスワード    | •••••    |

ログインが求められているメールサーバを御利用の場合は、このスイッチをONにして下さい。 スイッチをONにすると、メールサーバへログインする為の、ユーザーIDとパスワードを入力する 項目が表示されますので、設定して下さい。 設定が完了したら、画面右上に有る《保存》ボタンをタップして、保存して下さい。

保存に成功すると、右図に示すダイアログが表示されますが、失敗す ると、同様に失敗したという表示がされます。

失敗と表示される場合は入力ミス等の恐れがありますので、再度、 内容をご確認下さい。

設定が完了しましたら、右図に示す《Set at first then test》と言う ボタンをタップして、テストを実行ください。

テストメールを送信すると、右図のダイアログが、表示されます。 また、設定したメールアドレスに、テストメールが送信されますの で、ご確認して下さい。

右図で示すようなテストメールが送られて来ます。

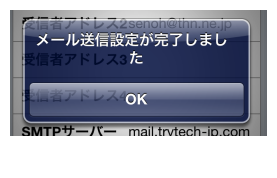

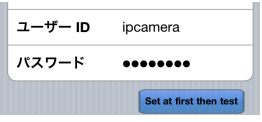

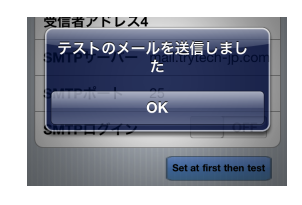

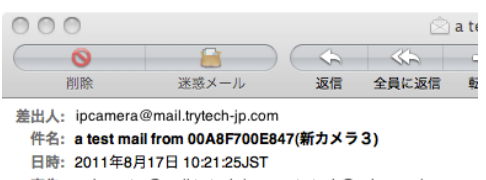

宛先: webmaster@mail.trytech-jp.com ,trytech@yahoo.co.jp

a test mail from 00A8F700E847(新力メラ3)

#### 2.4.2 アラーム設定

カメラは、動くものを検知した時に、アラーム動作を行い、写真撮影 とメール送信を行いますが、その機能のON/OFFを設定します。 また同時に、検出するレベルを設定する事が出来ます。 レベルは、数字が大きい程、高感度になります。 設定後は《保存》ボタンをタップして、保存して下さい。

| atti SoftBank 🗢 10:30 | 89 % 🚍 |
|-----------------------|--------|
| 展る 新カメラ3              | 保存     |
| アラーム設定                |        |
| 検出時メール送信 ON           |        |
| 検出レベル 3               | ]      |
|                       |        |

### 2.4.3 カメラモード

カメラを天井に取り付けた時、画像が上下逆さまになりますの で、それを逆転させる為の設定です。

#### 2.4.4 カメラの再起動

カメラを再起動する機能です。 何らかの理由により、カメラの再起動が必要になった場合に行い ます。左図のダイアログが表示されますので、再起動を行う場合 は、《OK》ボタンをタップして下さい。

#### 2.4.5 登録済みのカメラの選択リストの削除

アプリケーション起動時に表示される、カメラの選択リストに は、設定途中の際に記録されたリスト等が表示されます。

削除する為には、リストで、削除したいカメラの部分を、指で、 横にスワイプしますとDeleteボタンが表示されますので、これ をタップして下さい。

### 2.5 カメラの操作

#### 2.5.1 カメラの首振り操作

カメラの首ふり操作は、カメラの画像が表示されている画面で、 指で画面をなぞる事で行います。横方向になぞれば、水平方向に 首を振り、縦方向になぞれば、垂直方向に首を振ります。 45度の斜め方向の首ふりも可能です。(但し、なぞる角度によっては、 水平もしくは垂直と認識される場合が有ります。)

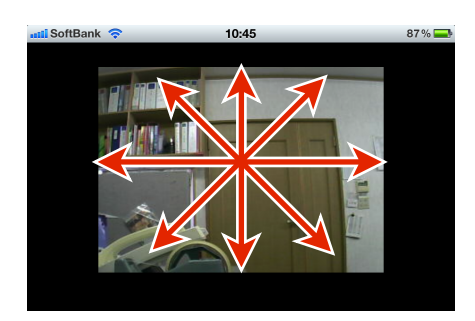

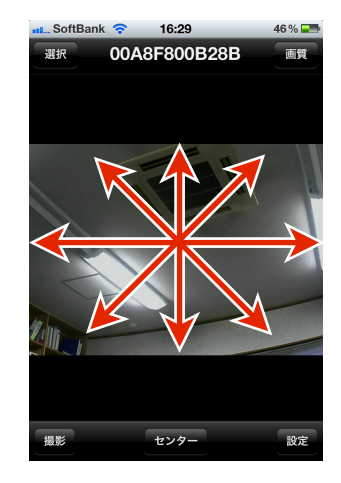

| 📶 SoftBank 🛜 10:30 | 89 % 🚍 |
|--------------------|--------|
| 新カメラ3              |        |
| 天井設置モード            | OFF    |

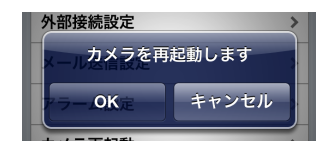

| astil SoftBank 🗢 20:06 | 68 % 💻 |
|------------------------|--------|
| カメラ選択                  |        |
| カメラ一覧                  | 追加     |
| 00A8F700E847           | >      |
| 新カメラ3                  | Delete |
| ローカルIPカメラー覧(無)         | 検索     |

### 2.5.2 画質の調整

画質の調整は、輝度と、コントラストについて、行う事が出来ます。 カメラ画像の表示画面で、画面をタップすると、右図の様な各種の ボタンが表示されます。

右上の《画質》ボタンをタップすると、輝度とコントラストを調整 するボタンが表示されますので、これらのボタンをタップして調整 して下さい。

なお、しばらく操作しないと、これらのボタンは、非表示になりま すので、再度、画面をタップし、ボタンを表示して下さい。

2.5.3 写真撮影

写真の撮影は、左下の《撮影》ボタンで行って下さい。 音等は出ませんので、御注意下さい。 撮影が出来ると、保存するかどうかのボタンが表示されますので、 保存する場合は、《保存》ボタンをタップして下さい。

画像は、iPhoneのカメラロールに保存されます。

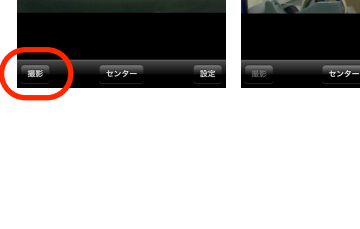

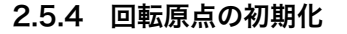

《 センター》ボタンをタップすると、カメラの原点調整を行います。 これは、何らかの理由で、カメラの首を外的な力で動かしてしまった 時に、ずれてしまった原点を、再度調整する為の機能です。 調整時には、次のダイアログが表示されます。

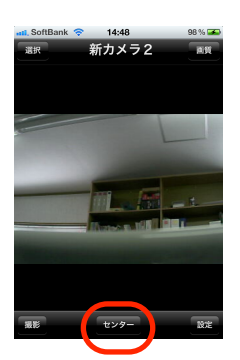

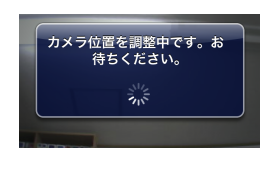

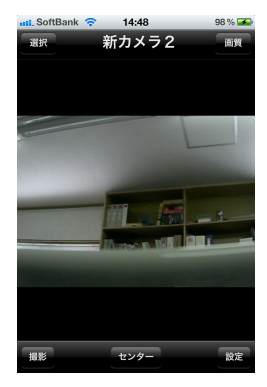

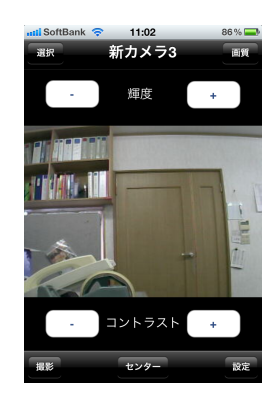

《選択》ボタンをタップすると、カメラの選択画面に切り替わります ので、ここで、カメラを選んで、タップして下さい。

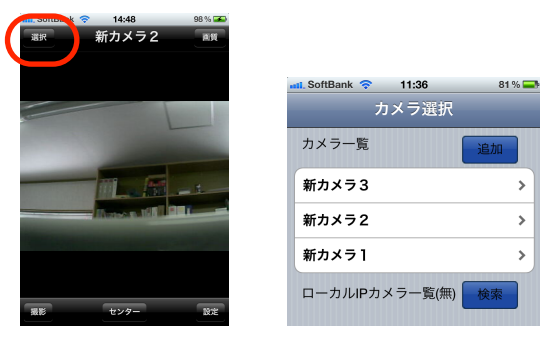

### 2.6 外出先から複数台のカメラへの接続

#### 2.6.1 カメラのネットワーク設定

外出先から見たいカメラについて、ネットワーク設定のポート番号が、重複しない様に 割り当てれば完了です。

左図の例ですと、ポート番号は8787に なっています。 標準ですと、ポートは80になっています。 複数台のカメラを登録した場合、ポート 番号を特別に設定しない限り、全て同じ 80になっていると思います。 そこで、外出先から見たいカメラについて は、他のカメラと異なるポート番号をそれ ぞれに割り当てる必要が有ります。

| stil SoftBank 🗢 14:36 | 96 % 🚁 | 📲 SoftBank 🤝 | 17:27 40% 📼 |
|-----------------------|--------|--------------|-------------|
| 戻る 新カメラ2              | _      | 戻る           | 新カメラ2 保存    |
| カメラ情報設定               | >      | ネットワー        | ク設定         |
| ネットワーク設定              | >      | DHCP         | ON          |
| 外部接続設定                | >      |              |             |
| メール送信設定               | >      | ポート          | 8787        |
| アラーム設定                | >      | ネットワー        | クランプ OFF    |
| カメラ再起動                | >      | WiFi         | 更新OFF       |
| カメラモード                | >      | 無線LANア       | クセスポート選択    |
|                       |        |              |             |
|                       |        |              |             |
|                       |        |              |             |

他のサービス(ルータ等も含めて)とも競合しないポート番号をご指定ください。 Webサーバーやルーターが80ポートを使用している場合がありますので、80ポート以外をおすすめいた します。(10000未満の値をおすすめいたします)

### 2.6.2 3G/LTE回線での利用

3G/LTE回線を利用して、本カメラの画像を見たり、カメラを操作したりする事は可能です。 但し、回線の速度によっては、画像が動きがぎこちなかったり、カメラの操作がうまく 出来ない可能性も有ります。

### 3. Android編

#### 3.1 使用環境条件(3.3.5の注意事項も合わせてご参照下さい。)

Androidスマートフォンでご利用頂けます。 注)Androidは米Google社の登録商標です。 まず、ご家庭のネットワーク環境が、次の図の様になっている事をご確認下さい。

◎パターン1

光モデム(ADSLモデム等)に、無線LANルータが 接続されており、この無線LANルータを介して、 Androidスマートフォンがインターネットに接続 されています。 パソコンは、光モデム(ADSLモデム等)、無線LAN ルータのどちらかに、LANケーブルもしくは無線LAN で繋がっています。

◎パターン2

光モデム(ADSLモデム等)に、無線LANルータが 接続されており、この無線LANルータに、ハブが 接続されています。 Androidスマートフォンは無線LANルータを介して、 インターネットに繋がります。 パソコンは、無線LANルータ、ハブのどこかにLAN ケーブルもしくは無線LANで繋がっています。

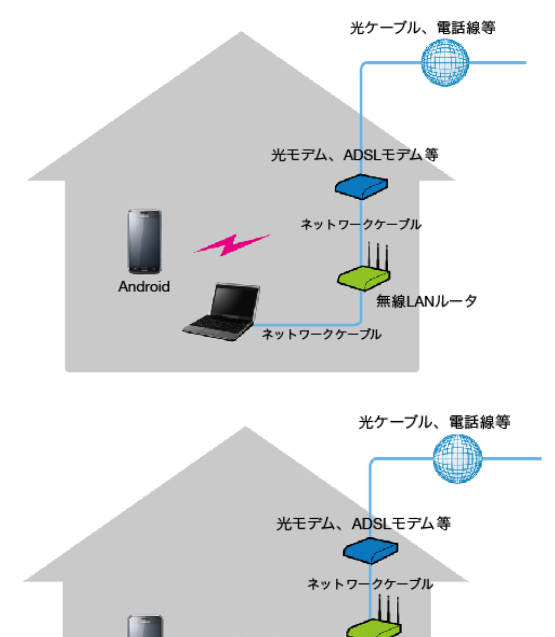

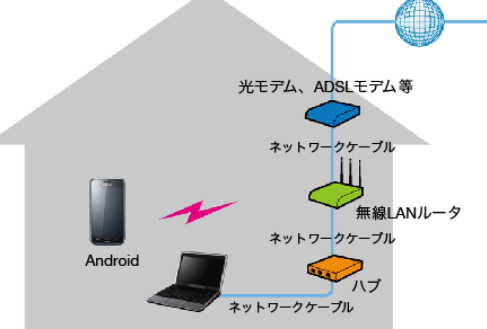

本製品をAndroidスマートフォンで御利用頂く為には、無線LANルータが必ず必要になりますので、 用意下さい。

また、設定時には、Androidスマートフォンが無線LAN(Wi-Fi)でネットワークに接続される様に、 設定して下さい。

全ての設定が完了し、外出先からも利用出来る様になると、3G/LTE回線からもカメラ画像を閲覧出来 る様になりますが、設定時には、無線LANの環境が必須になります。また、3G/LTE回線で接続する場 合は、携帯電話の回線を利用して接続される為、動作が遅くなります。

次に、IPアドレスの取得方式が、自動的に取得される設定(DHCP)になっている事を、御確認下さい。 一般的には、無線LANルータを購入し、特別な設定を行っていなければ、DHCPモードになっ ています。 もし、IPアドレスを手動で割り当てていらっしゃる場合は、本カメラへIPアドレスの割

り当てをお願いいたします。

以上で、使用環境の確認は終了です。 本製品は、設定完了後は、無線LANの電波が届く、任意の場所に設置する事が出来ます。

### 3.2 セットアップ

### 3.2.1 Androidスマートフォン用アプリケーションの入手とインストール

本製品を、Androidスマートフォンで利用する為のアプリケーションは、Play Storeから、 ダウンロードする事が出来ます。Androidスマートフォンの、PlayStoreを起動してください。 検索項目に、『Trytech』と入力し検索を行うと、本製品のソフトウェアを検索する事が出 来ますので、インストールして下さい。

インストールが完了すると、次のアイコンが、Androidスマートフォンの画面に追加されます。

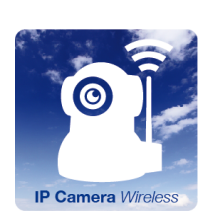

右のQRコードをスマートフォンでスキャンしていただくと PlayStoreのURLが取得可能です。

注)Androidは米Google社の登録商標です。

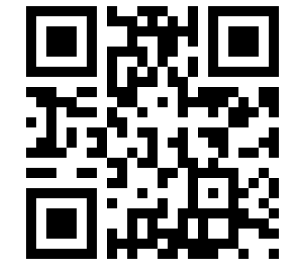

#### 3.2.2 設定の為のカメラの接続

まず、カメラの設定を行う為に、カメラを接続します。 出荷時は、カメラは、有線LANで、接続出来る様に設定されていますので、カメラを、次図 の様に接続して下さい。

◎パターン1の場合 無線LANルータの空いているLANポートに、 LANケーブルで接続して下さい。

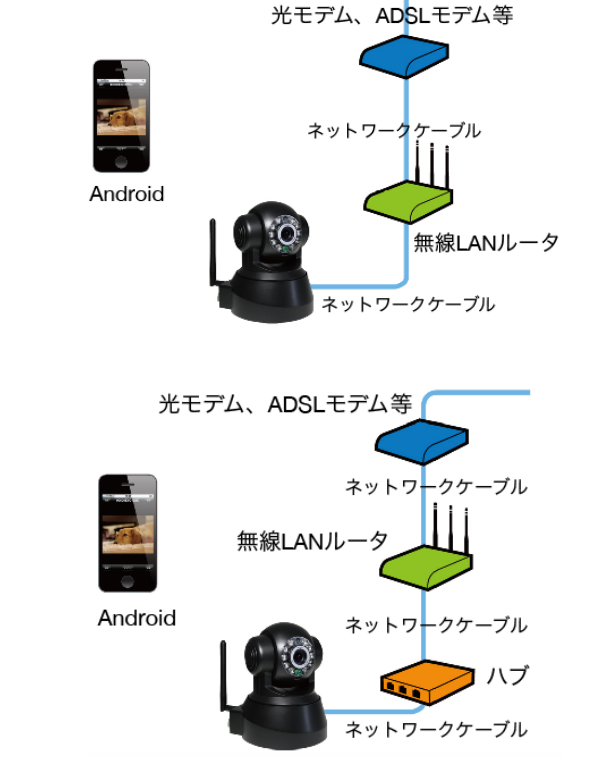

◎パターン2の場合 ハブの空いているLANポートに、 LANケーブルで接続して下さい。

接続を確認後、カメラのACアダプタをコンセントに差し込み、電源プラグをカメラに接続して下さい。 カメラの初期化が行われ、首ふりを行いますが、初期化が終了すると静止しますので、 設定作業に移る事が出来ます。

### 3. 2 アプリケーションの基本設定

#### 3.3.1 カメラの検索と登録

まず始めに、ネットワークに接続されているカメラを検索 し、アプリケーションに登録します。 アプリケーションアイコンをタップし、起動すると、右の

図に示す画面が表示されます。

この画面で、《検索》ボタンをタップすると、ネットワー ク上のカメラを検索し、一覧で表示します。

カメラの検索が終了すると、右の画面の様に、検索された カメラが表示されます。

00A8F800B28Bというのが検索されたカメラです。 この番号は、御購入頂いたカメラ毎に異なりますので、こ のマニュアルと違う番号が表示されたとしても、問題は有 りません。

次に、このカメラをアプリケーションに登録する為に、 00A8F800B28Bという部分をタップして下さい。 すると、右の画面が表示されます。 カメラの初期設定では、パスワードは設定されていません ので、そのまま、接続ボタンをタップして下さい。 アドレスとポートは、変更しないで下さい。 (アドレスとポートは、御利用の環境によって、異なりま すので、必ずしも、このマニュアル通りの値になっている とは限りません。)

注)この時弊社サーバーにて、弊社製品であるかの確認を行います。 弊社のカメラを使用して繋がらない場合にはお客様窓口にご連絡 お願いします。

室内(有線LAN)で使用する場合は、これで設定は終了です。 検索されたカメラは、カメラー覧に登録されていますので、 何時でも、再接続して見る事が出来ます。

注)もし、カメラの検索を行っても、見つからない場合は、接続を もう一度確認して下さい。ケーブルがきちんと差し込まれていな かったり、コネクタが破損していたり、ケーブルが断線していたり する場合が有ります。ケーブルに問題が無い場合は、無線LAN ルータのIPアドレスの設定が、DHCPになっているかを確認して 下さい。通常、特別な設定を行っていない場合、標準でDHCPに なっていると思われます。

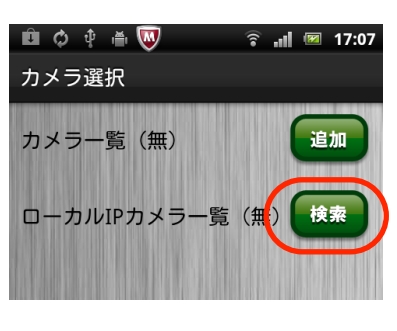

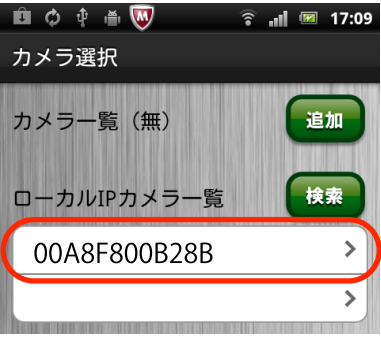

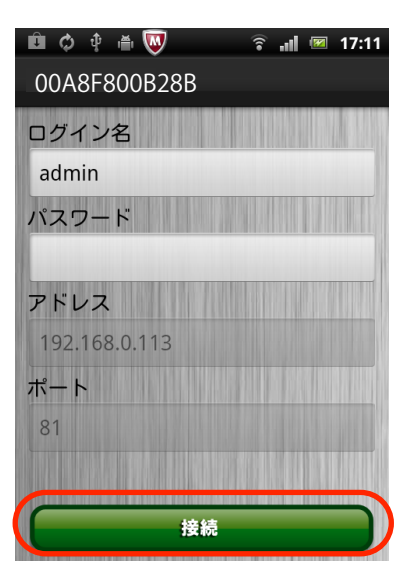

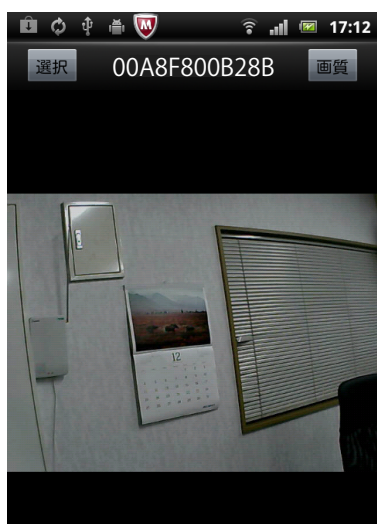

#### 3.3.2 無線LANへの切り替え

カメラには、有線LANの為のコネクタと、無線LANのアンテナがついています。 3.3.1では、有線LANによる接続を行いましたが、無線LANに切り替える事により、カメラの 設置場所が、より自由になります。(電源アダプタさえ接続出来る所であれば、無線LAN の電波が届く限り、接続出来る様になります。) 有線LANのまま、御使用になる場合は、この項の設定は、必要有りません。

無線LANに切り替える為には、最初に、カメラを接続します。 アプリケーションのアイコンをタップし、カメラを接続して下さい。

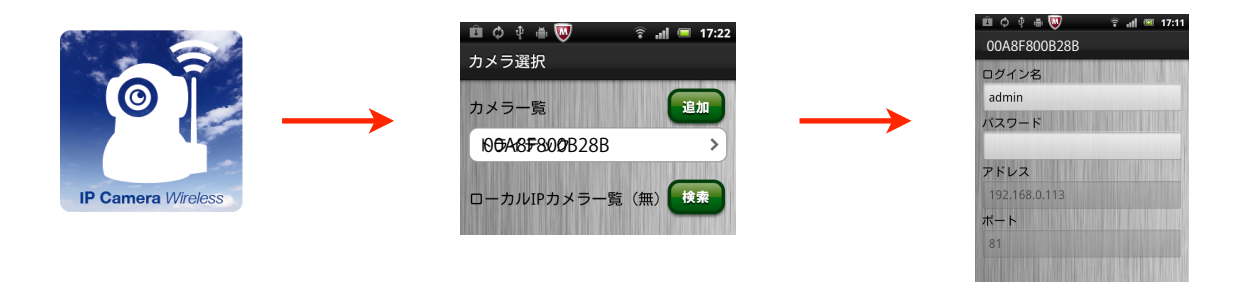

ー度接続したカメラは、上記の左から2番目に示す画面の通り、一覧に表示されています。 ここで、番号の部分をタップすると、接続画面に移りますので、接続して下さい。 画面は、次の図に変わりますので、この画面で、《設定》ボタンをタップして下さい。

《設定》ボタンが見えない時は、画面のどこかをタップして下さい。すると、右下に、《設定》ボタンが現れます。

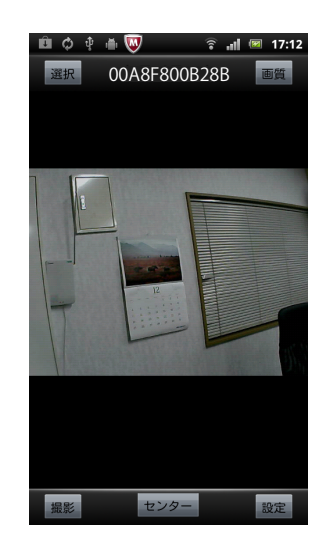

《設定》ボタンをタップすると、画面が切り替わり、右図の画面に なります。この画面では、カメラ情報の設定や、ネットワークの設定等 各種設定が行えます。

無線LANに切り替える為には、ネットワーク設定の部分をタップ して下さい。

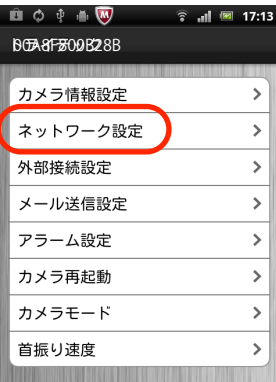

一番下に、WiFiという項目が有り、スイッチがOFF になっていますので、これをONにして下さい。

引き続いて《更新》ボタンをタップして下さい。 タップする毎に、無線LANのアクセスポイントを探します が、一回で全てのアクセスポイントが取得できない場合が あります。表示されるまで、何度かタップをお願いします。

アクセスポイントが見つかると、右図の様に、一覧で表示 されます。

接続するアクセスポイントの部分をタップして下さい。

この部分をタップすると、詳細の設定画面に移ります。

右図が詳細の設定画面です。

この画面では、パスワードの項目に、入力して下さい。 パスワードは、無線LANルータの装置本体に、SSIDと並ん で表示されています。(マニュアルに書かれている場合もあ ります。) 装置によっては、キーワード、暗号化キー等と、必ずしも パスワードと記載されているとは限りませんので、御注意 下さい。

セキュリティーの項目は自動的に判定されますので、設定は不要です。

注:WEP形式のセキュリティは使用出来ません。自動的に認識はしますが、 接続は出来ませんので、他のセキュリティー方式を無線LANルータに設定して下さい。

パスワードの入力が完了したら、右上の《保存》ボタンをクリックして下さい。

画面に、メッセージが表示されますので、いずれもOKを押して下さい。

1分程度で、設定が完了し、有線LANから無線LANへの切り換えが行われ、カメラが再起動します。 再起動後は、無線LANで接続出来ますので、有線LANのケーブルを取り外し、無線LANの電波が届く 範囲で、電源アダプタが差し込める場所であれば、どこでも設置する事が可能となります。

注:温湿度条件等の設置条件をお守り下さい。また、本機は防水、防滴では有りませんので、御注意 下さい。

| 🛍 ¢ 🕴 🐺 🔍                 |    | Î  | atl | <b>**</b> | 17:13 |
|---------------------------|----|----|-----|-----------|-------|
| 10 <b>5788F</b> 5900B258B |    |    |     |           |       |
| ネットワーク設定                  |    |    |     |           |       |
| DHCP                      |    |    |     |           |       |
|                           |    |    |     |           |       |
| ポート                       | 81 |    |     |           |       |
| ネットワークランプ                 | ,  |    |     |           |       |
| WiFi                      | (  | 更新 |     |           |       |
|                           |    |    |     |           |       |

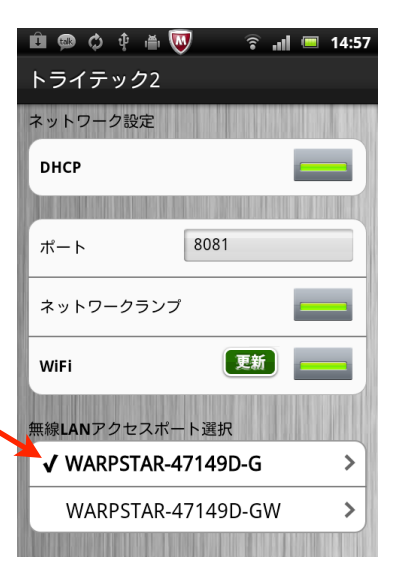

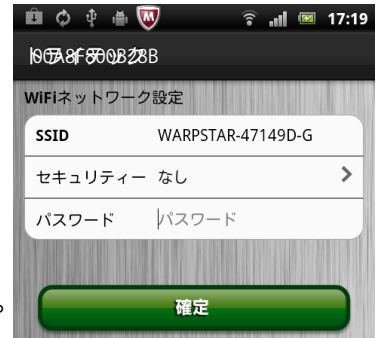

#### 3.3.3 カメラのセキュリティ設定

特に、無線LANで接続する場合や、外出先から、カメラの画像を見る様に設定する場合、 カメラにパスワードを設定する事をお勧めします。 パスワードを設定していないと、第3者が、カメラ画像を見る事が出来る可能性が有ります。 また、カメラを複数台設置する場合には、カメラを判別しやすいように、カメラの名称を付ける事を

ここではカメラの情報を設定する方法について書かれています。

まず、始めに、カメラを接続して下さい。

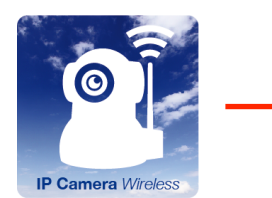

おすすめいたします。

アプリケーションの アイコンをタップし て起動して下さい。

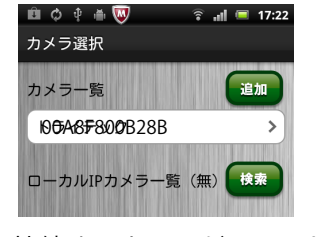

接続するカメラが、リスト に登録されていますので、 これをタップします。

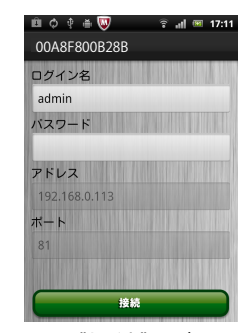

下の《接続》ボタンをタップ して、接続して下さい。

カメラが接続されると、右図に示す画面に切り替わります。 この画面の右下に、《設定》というボタンが表示されますので、 そのボタンを、タップして下さい。

また、これらのボタンは、しばらくすると表示が消えますが、画 面の任意の場所をタップすると、再び表示されます。

《設定》ボタンをタップすると、カメラの様々な情報を設定する 画面が表示されますので、そこで、カメラ情報設定の項目をタッ プして下さい。

カメラの各種情報を設定する画面に切り替わります。

この画面で、カメラ情報設定の項目をタップして下さい。 カメラの情報を設定する為の画面に切り替わります。

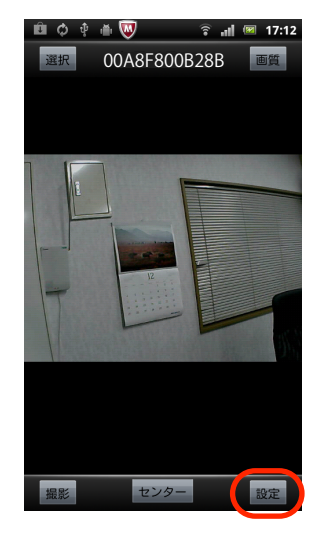

|   | 聞 ゆ ∲ 曲 👿 🛛 ा ि 📾<br>トライテック | 17:13 |
|---|-----------------------------|-------|
| ( | カメラ情報設定                     | >     |
|   | ネットワーク設定                    | >     |
|   | 外部接続設定                      | >     |
|   | メール送信設定                     | >     |
|   | アラーム設定                      | >     |
|   | カメラ再起動                      | >     |
|   | カメラモード                      | >     |
|   | 首振り速度                       | >     |
|   |                             |       |

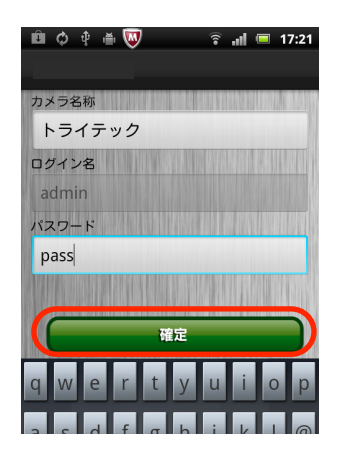

設定が完了したら、右上の《保存》ボタンで保存して下さい。 《戻る》ボタンを押すと、設定のメイン画面に戻りますので、更に 《戻る》ボタンで、カメラ画像のモニタリング画面に戻って下 さい。

右図に、カメラ情報設定画面を示します。

この画面では、カメラ名とパスワードを設定して下さい。

ログイン名は、adminのままにしておき、変更しないで下さい。

パスワード、カメラ名が設定されると、アプリケーションを起動し、カメラを接続する際の 画面表示は、次の様に変わります。

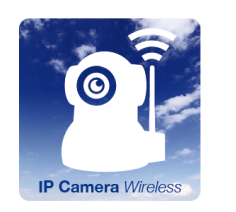

アプリケーションの アイコンをタップし て起動して下さい。

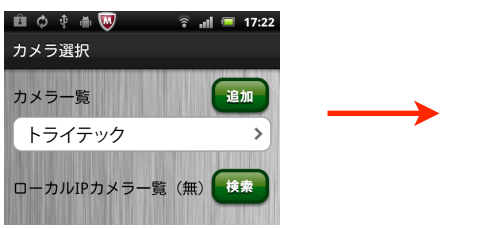

カメラ名を設定しておくと 上図の様に名称が表示されます。

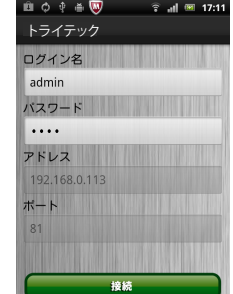

パスワードを設定しましたので、 パスワードの欄に●が表示されま す。

右上の《接続》ボタンをタップ して、接続して下さい。

カメラ情報をセットし、カメラ名と、パスワードを設定しましたので、カメラに接続する際 には、上図の様に表示されます。

パスワードは、設定者の画面には●で表示され、そのまま《接続》ボタンをタップする事で、 カメラに接続する事は出来ますが、それ以外の利用者の画面には、パスワードは表示されません。 設定者では無い人が、接続しようとすると、パスワードが要求され、正しいパスワードを入 力しないと、接続する事は出来なくなり、カメラ画像の無断閲覧を防止する事が出来ます。

#### 3.3.4 外出先から見る為のカメラの設定

外出先からカメラの画像を見る為には、まず、DDNS(ダイナミックDNS)の登録を行っておく必要が あります。 オフニュアルの 該米ページを参照頂き DDNSを登録し 下記の情報を記録してください

本マニュアルの、該当ページを参照頂き、DDNSを登録し、下記の情報を記録してください。

DDNSサービス

本マニュアルでは、ieSever.Netの説明を記載します。

ユーザー名(登録した際のユーザー名を、控えておいて下さい。)

(メモ)

パスワード(登録した際のパスワードを、控えておいて下さい。)

(メモ)

URL(登録した際のURLを、控えておいて下さい。)

(メモ)

設定する為には、まず、カメラを選択し、接続します。

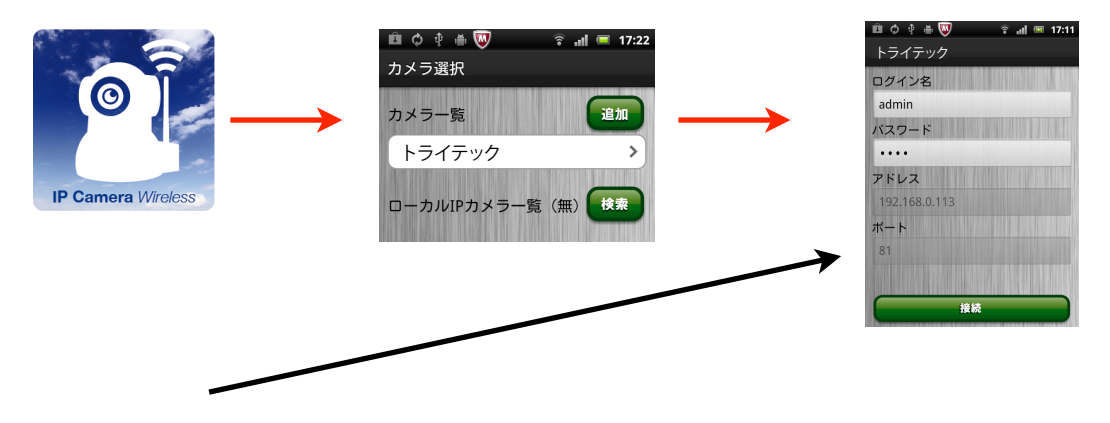

ポート番号は、次項「2.3.5 外出先から見る為のカメラの登録」の際に必要な情報ですので、 次に控えておいて下さい。

ポート

(メモ)

DDNSを利用の際にカメラの電源をON/OFFされる方は、本製品のIP固定をして頂くと、 ポート開放の変更等に便利です。 アプリケーションのアイコンをタップし て起動し、カメラを選択して下さい。

右図のカメラのモニタ画面で、右下にある 《設定》ボタンをタップして下さい。 すると、設定画面に移ります。 この画面で、外部接続設定の項をタップ して下さい。外部接続設定の画面では、 次の様に設定して下さい。

| 💼 🗘 🕆 🛎 👿 🛛 😤 📶 💷 17:12 |               | 🛍 ¢ 🖗 🐺     | 🔶 🗊 📧 17:13 |
|-------------------------|---------------|-------------|-------------|
| 選択 トライテック 画質            |               | トライテック      |             |
|                         |               | カメーはおいゆ     |             |
|                         |               | パテノ1月羊取る文ル上 |             |
|                         |               | ネットワーク設定    | >           |
|                         | (             | 外部接続設定      | >           |
|                         | $\rightarrow$ | メール送信設定     | >           |
|                         | -             | アラーム設定      | >           |
| -                       |               | カメラ再起動      | >           |
|                         |               | カメラモード      | >           |
|                         |               | 首振り速度       | >           |
|                         |               |             |             |
|                         |               |             |             |
|                         |               |             |             |
| 撮影 センター 設定              |               |             |             |

なし

Oray.net

DynDns.org(dyndns)

DynDns.org(statdns)

DynDns.org(custom)

3322.org(dyndns)

3322.org(statdns)

🗟 📶 🔲 17:24

0

0

0

UPnP:スイッチを操作し、ONにして下さい。

DDNS:スイッチを操作し、ONにして下さい。

DDNSサービス

この部分をタップすると、右図の様に、選択ホイーが表示されます ので、DynDns.org(dyndns)を選択して下さい。 ※登録はieSever.Netを行った場合でもこちらを選択してください。

《確定》ボタンをタップし、設定します。

ユーザー:ieSever.Net に登録した際のユーザ名を入力して下さい。

パスワード:ieSever.Net に登録した際のパスワードを入力して下さい。

ホスト: ieSever.Net に登録した際のURLを入力して下さい。

全ての入力が完了したら、画面右上の《保存》ボタンをタップして下 さい。

設定後、カメラを初期化しますので、若干時間がかかりますが、設定 が完了すると、ダイアログが消えますので、画面左上の《戻る》ボタ ンで、前の画面に戻って下さい。

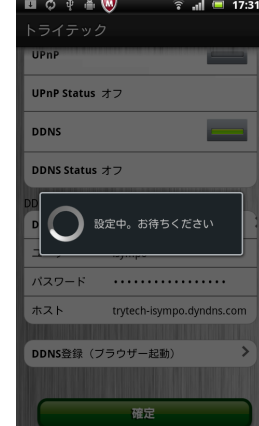

### 3.3.5 外出先から見る為のカメラの登録

カメラの設定が完了したら、カメラを登録しておきま しょう。 まず最初に、AndroidスマートフォンをWiFiから3G/LTEに 切り替えます。 Androidスマートフォンのアプリケーションの「設定」 をタップし、起動して下さい。 この画面で、「無線とネットワーク」の項目を タップします。 \*スマートフォンによっては設定箇所・項目がちがいますので ご注意ください。

Wi-Fiのチェックを操作して、"オフ"にして下さい。

これで、Androidスマートフォンは3Gに 切り替わりました。

| 🖻 🗘 🌵 🛎 👿 🛛 🛜 📲 17:32 |
|-----------------------|
| 設定                    |
| 🕞 Sony Ericsson       |
| 🛜 無線とネットワーク           |
| ✔ 通話設定                |
| ●)音設定                 |
| ■ 画面設定                |
| 🔦 現在地情報とセキュリティ        |
| <b>国</b> アプリケーション     |
| € アカウントと同期            |

 ● ● ● ● ● ● ● ● ● ■ ■ 17:33
 ワイヤレスとネットワークの設定
 機内モード ワイヤレス接続をすべて無効にする
 Wi-Fi Wi-Fi Wi-Fie

Wi-Fi設定 ワイヤレスアクセスポイントを設定する

Bluetooth BluetoothをONにする

Bluetooth設定 接続、端末名、検出の許可を設定する

VPN設定 VPNを設定および管理する

**モバイルネットワーク** ローミング、ネットワーク、APNを設定する

注)Androidは米Google社の製品であり、登録商標です。

次に、IPカメラのアプリケーションを起動します。 カメラの選択画面が表示されますので、《追加》ボ タンをタップして下さい。

□ ○ む ● ● ● ○ 山 ■ 17:22
 カメラ選択
 カメラー覧
 トライテック
 ローカルIPカメラー覧 (無) 様未

右図の画面が表示されますので、次の様に入力して、 《接続》ボタンをタップして下さい。

ログイン名:adminのまま、変更しないで下さい。

- パスワード:「2.3.3 カメラのセキュリティ設定」で、 パスワードを設定した場合は、同じパスワード を入力して下さい。
- アドレス:ダイナミックDNSで登録したURLを入力して 下さい。
- ポート:前項で控えておいたポート番号を入力して下さい。 例を次に示します。

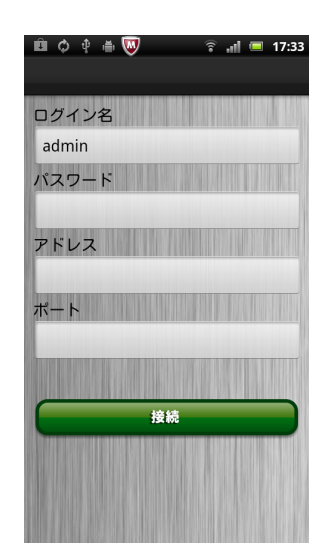

例を次に示します。 🛍 🗘 🕴 🐺 👘 😨 🔐 🗐 17:35 ログイン名 adminのまま変更しません。 admin パスワード 設定済みのパスワードを入力 .... アドレス <u>ieSever.Net</u>に登録したホスト<u>名</u> kyowa.dip.jp "kyowa.dip.jp"を入力 ポート 80 2.3.4 外出先から見る為のカメラの設定 の時に確認した"80"を入力。 接続

これで、登録は完了です。 入力に間違いが無ければ、カメラの画像が表示されます。

外出先からカメラ画像を見る時は、アプリケーションを 起動し、カメラの選択画面から、選んで下さい。 選択画面には、2つのカメラが登録されているはずです。 1つは、無線LAN経由での接続設定で、もう一つは、外 出先からの設定です。

1つを選び、右図の画面が表示されれば、外部接続用の カメラ設定です。 《接続》ボタンをタップして、接続して下さい。

| 🛍 🗘  🖷 😡 🔹 📶 📼 17:35 |
|----------------------|
| ログイン名                |
| admin                |
| パスワード                |
|                      |
| アドレス                 |
| kyowa.dip.jp         |
| ポート                  |
| 80                   |
|                      |
| 接続                   |

アドレスの項目に、ダイナミックDNSに登録したURLが表示されている場合は、外出先から、 接続が可能です。

もし、この部分がIPアドレスになっている場合は、御家庭の無線LANから接続する為のカメラ 設定になります。

注) 3G/LTE回線から接続する場合の制限 3G/LTE回線から、カメラに接続する場合、回線速度の関係で、次の様な症状が出る場合が有ります。

- ・画像の表示に時間がかかる。
- ・カメラの首ふり動作が、思った通りにならない。
- ・そもそも、接続に時間がかかる。

これ以外にも、回線の速度に起因する、症状が出る場合が有りますので御注意下さい。 外出先に無線LANがある場合は、そちらを御利用になる事をお勧めします。 その場合も、カメラの選択の際には、外部接続用の設定を選択して下さい。

※3G/LTE回線下では、ご利用場所の3G/LTE回線速度によってはカメラの動作速度に遅延が発生します。 可能であれば、高速なモバイルルーターをご使用ください。

またカメラを接続しているネットワークが不安定であったり、負荷がかかっている状態では カメラの動作速度が遅くなる場合があります。

### 3.4 その他の設定

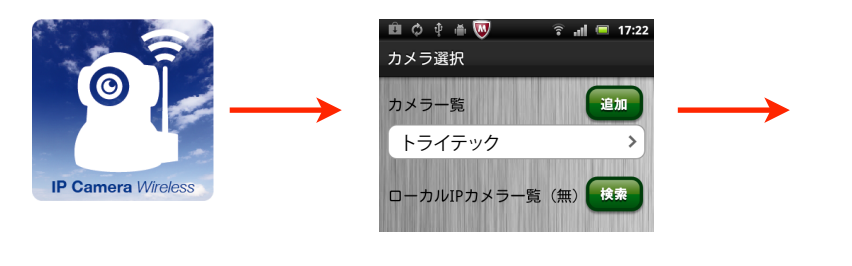

アプリケーションを起動し、IPカメラに接続して《設定》ボタンをタップする事で行います。

#### 3.4.1 メール送信設定

カメラは、アラーム設定がされている時、動くものを検知した際 に、連続して6枚の写真を撮影し、指定したメールアドレスに写真 を送付します。

同時に4つのメールアドレスに送信する事が出来ます。 メールの送信先を設定する為には、左図の設定メニュー画面で、 メール送信設定をタップする事で行います。

設定する、それぞれの項目について、次に解説しますので、その内 容に従って、設定して下さい。

- ・送信者アドレス
   カメラからメール送信を行うためのアドレス
   を設定して下さい。
- ・受信者アドレス1~ 受信者アドレス4 カメラから、メールを受け取る人のメールアドレスを設定し て下さい。4人まで、設定出来ます。
- ・SMTPサーバー

カメラが送信する為のメールサーバを設定して下さい。送信 者アドレスが登録されているプロバイダのメールサーバにな ります。

・SMTPポート

ー般的には、25もしくは587です。プロバイダから指定されている場合は、その数 字を入力して下さい。指定が無い場合は、25が一般的ですが、プロバイダによっ ては、587にしている場合が有りますので、後述するテストでエラーになる場合 は、587に設定して、試してみて下さい。

| 1 | à ¢ † ă 👿 | ((* | at | <b>1</b> | 17:13 |
|---|-----------|-----|----|----------|-------|
|   | トライテック    |     |    |          |       |
|   |           |     |    |          |       |
| ľ | カメラ情報設定   |     |    |          | >     |
|   | ネットワーク設定  |     |    |          | >     |
|   | 外部接続設定    |     |    |          | >     |
|   | メール送信設定   |     |    |          | >     |
|   | アラーム設定    |     |    |          | >     |
|   | カメラ再起動    |     |    |          | >     |
|   | カメラモード    |     |    |          | >     |
| l | 首振り速度     |     |    |          | >     |
|   |           |     |    |          |       |

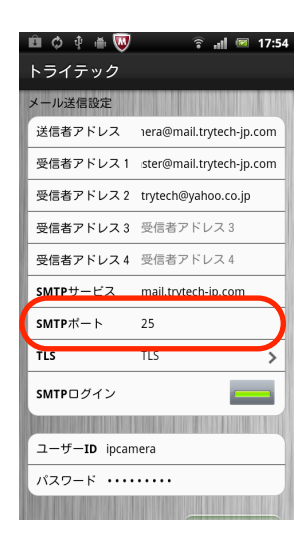

### ・SMTPログイン

送信時に、ログインしてからでないと、送信出来ない様に 設定されているメールサーバが有ります。 プロバイダから指定されている場合は、それに従って下さい。

この項目の設定も、解りにくい場合が多いと思いますので、 若干のテストが必要になると思います。

ログインが求められているメールサーバを御利用の場合は、このスイッチをONにして下さい。 スイッチをONにすると、メールサーバへログインする為の、ユーザーIDとパスワードを 入力する項目が表示されますので、設定して下さい。

設定が完了したら、画面右上に有る《保存》ボタンをタップして、保存して下さい。

保存に成功すると、左図に示すダイアログが表示されますが、失敗す ると、同様に失敗したという表示がされます。 失敗と表示された場合は、入力ミス等の可能性がありますので、再度、 内容を確認して下さい。

設定が完了したら、右図に示す《Set at first then test》と言う ボタンをタップして、テストして下さい。

テストメールを送信すると、左図のダイアログが、表示されます。 また、設定したメールアドレスに、テストメールが送信されますの で、確認して下さい。

左図で示すテストメールが送られて来ます。

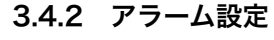

カメラは、動くものを検知した時に、アラーム動作を行い、写真撮影 とメール送信を行いますが、その機能のON/OFFを設定します。 また同時に、検出するレベルを設定する事が出来ます。 レベルは、数字が大きい程、高感度になります。 設定後は《保存》ボタンをタップして、保存して下さい。

| i    | 削除              | 迷惑メール             | 返信            | 全員に返信 |  |
|------|-----------------|-------------------|---------------|-------|--|
| 差出人: | ipcamera@ma     | il.trytech-jp.com |               |       |  |
| 件名:  | a test mail fro | m 00A8F700E847(新  | <b>デカメラ</b> 3 | 3)    |  |
| 日時・  | 2011年8月17日      | 10:21:25.IST      |               |       |  |

宛先: webmaster@mail.trytech-jp.com ,trytech@yahoo.co.jp

a test mail from 00A8F700E847(新カメラ3)

000

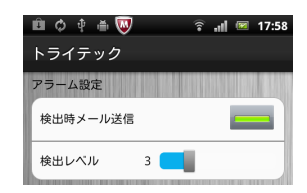

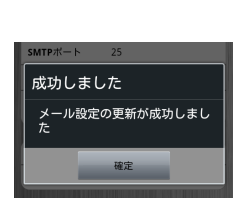

SMTPログイン

ユーザーID ipcamera

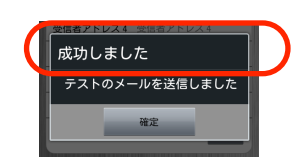

Set at first then t

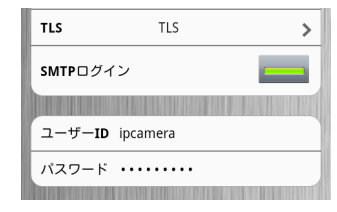

### 3.4.3 カメラモード

カメラを天井に取り付けた時、画像が上下逆さまになりますの で、それを逆転させる為の設定です。

### 3.4.4 カメラの再起動

カメラを再起動する機能です。 何らかの理由により、カメラの再起動が必要になった場合に行い ます。右図のダイアログが表示されますので、再起動を行う場合 は、《OK》ボタンをタップして下さい。

#### 3.4.5 登録済みのカメラ選択リストの削除

アプリケーション起動時に表示される、カメラの選択リストに は、設定途中の際に記録されたリスト等が表示されます。 設定完了時には、必ずしも有効なリストでは無い可能性が有りま すので、不要なリストは削除しておいた方が良いでしょう。 削除する為には、リストの削除したいカメラの部分を長押しし、 右図のように表示されるポップアップから削除を選択して下さい。

### 3.5 カメラの操作

#### 3.5.1 カメラの首振り操作

カメラの首ふり操作は、カメラの画像が表示されている画面で、 指で画面をなぞる事で行います。横方向になぞれば、水平方向に 首を振り、縦方向になぞれば、垂直方向に首を振ります。 45度の斜め方向の首ふりも可能です。(但し、なぞる角度によっ ては、水平もしくは垂直と認識される場合が有ります。)

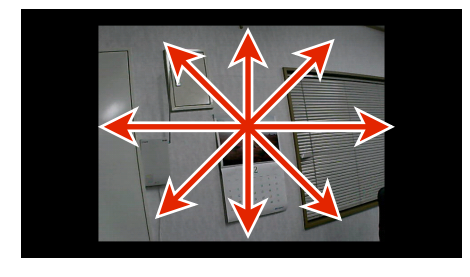

| 🖻 🗘 🕴 🛎 👿 | 🗟 📲 🖾 17:59 |
|-----------|-------------|
| トライテック    |             |
|           |             |
| 天井設置モード   |             |
|           |             |

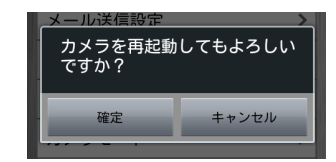

|                  | 🖻 🗘 🕴 🐺 💿 🔹 🖬 📼 17:59 |
|------------------|-----------------------|
|                  | カメラ選択                 |
|                  | カメラ一覧 追加              |
|                  | トライテック                |
|                  |                       |
|                  | ローカルIPカメラ一覧(無)<br>検索  |
|                  | 接続                    |
| $\left( \right)$ | 削除                    |
|                  |                       |

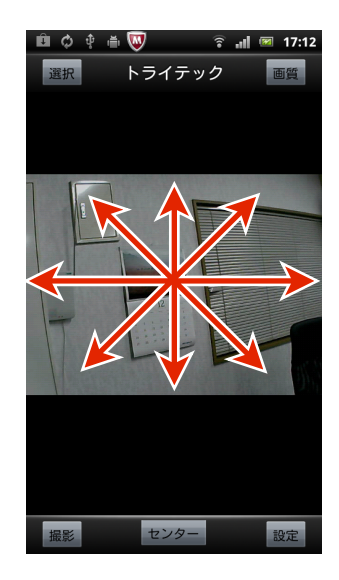

### 3.5.2 画質の調整

画質の調整は、輝度と、コントラストについて、行う事が出来ます。 カメラ画像の表示画面で、画面をタップすると、右図の様な各種の ボタンが表示されます。

右上の《画質》ボタンをタップすると、輝度とコントラストを調整 するボタンが表示されますので、これらのボタンをタップして調整 して下さい。

なお、しばらく操作しないと、これらのボタンは、非表示になりま すので、再度、画面をタップし、ボタンを表示して下さい。

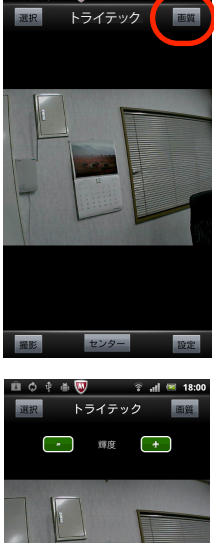

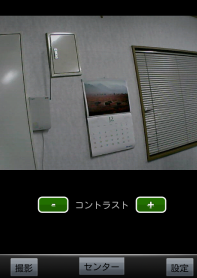

### 3.5.3 写真撮影

写真の撮影は、左下の《撮影》ボタンで 行って下さい。

音等は出ませんので、御注意下さい。 撮影が出来ると、保存するかどうかのボタンが 表示されますので、保存する場合は、《保存》 ボタンをタップして下さい。

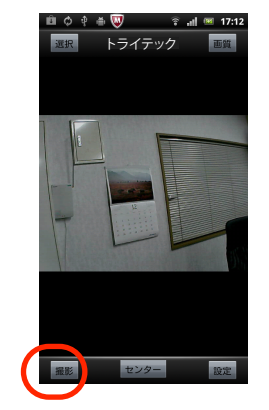

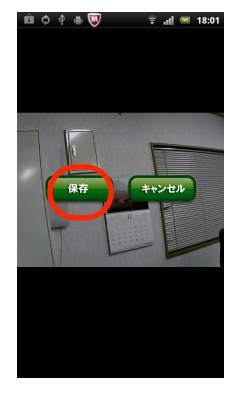

#### 3.5.4 回転原点の初期化

《 センター》ボタンをタップすると、カメラの原点調整を行います。 これは、何らかの理由で、カメラの首を外的な力で動かしてしまった 時に、ずれてしまった原点を、再度調整する為の機能です。 調整時には、次のダイアログが表示されます。

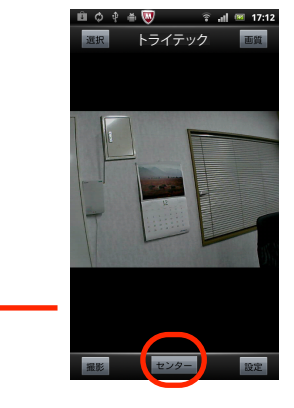

ラ位置調整中。お待ちくだる

《選択》ボタンをタップすると、カメラの選択画面に切り替わります ので、ここで、カメラを選んで、タップして下さい。

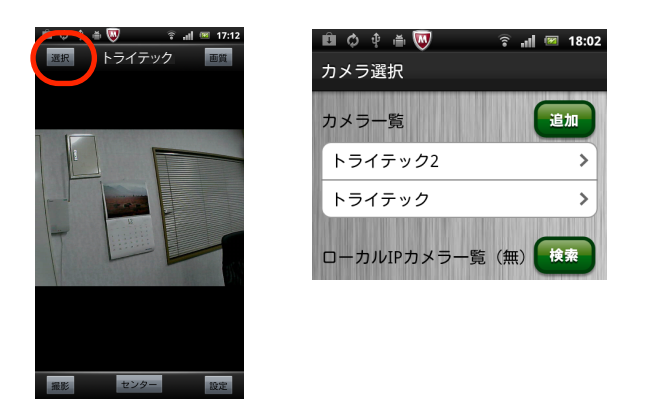

### 3.6 外出先からの複数台のカメラへの接続

#### 3.6.1 カメラのネットワーク設定

外出先から見たいカメラについて、ネットワーク設定のポート番号が、 重複しない様に割り当てれば完了です。

右図の例ですと、ポート番号は8787に なっています。 標準ですと、ポートは80になっています。 複数台のカメラを登録した場合、ポート 番号を特別に設定しない限り、全て 同じ80になっていると思います。 そこで、外出先から見たいカメラにつ いては、他のカメラと異なるポート番号を それぞれに割り当てる必要が有ります。

| @ ¢ † ĕ ₩ | 🗟 📲 🖾 17:13 | 🖻 ¢ † 🖷 😡                                                                                                    | 🗟 📲 🖾 18:0             |
|-----------|-------------|----------------------------------------------------------------------------------------------------|------------------------|
| トライテック    |             | トライテック                                                                                                    |                        |
|           |             | ネットワーク設定                                                                                                    | IN THE CONTRACTOR OF A |
| カメフ情報設定   | >           |                                                                                                    |                        |
| ネットワーク設定  | >           | рнср                                                                                                    | <b>نے</b>              |
| 从部培结設定    | >           |                                                                                                    |                        |
|           |             | ポート                                                                                                    | 8787                   |
| メール送信設定   | >           |                                                                                                    |                        |
| アラーム設定    | >           | ネットワークランフ                                                                                                    |                        |
| カメラ再起動    | >           | WiFi                                                                                                    | <b>E</b> 5             |
| カメラモード    | >           |                                                                                                    |                        |
| 首振り速度     | >           |                                                                                                    | 確定                     |
|           |             | There and the appropriate the second second s |                        |

他のサービス(ルータ等も含めて)とも競合しないポート番号は、81~500の範囲の数字です。 ※ 競合しないポート番号はお客様のご利用環境によって違います。

例えば、3台のカメラが有り、それらの画像を全て、外出から参照したい場合は、それぞれのカメラに、81、82、83とポート番号を振れば完了です。 それぞれのカメラに接続し、ネットワーク設定画面で、ポート番号を変更して下さい。

#### 3.6.2 3G回線での利用

3G回線を利用して、本カメラの画像を見たり、カメラを操作したりする事は可能です。 但し、回線の速度によっては、画像が動きがぎこちなかったり、カメラの操作がうまく 出来ない可能性も有ります。

### 4 Windows編

### 4.1 使用環境条件

本機は、Windowsパソコンから使用する事も出来ます。 御利用のパソコンが、次の条件を満たしている事を御確認下さい。

・CPU Pentium 1.6GHz以上

- ・メモリー 256MByte以上
- ・OS WindowsXP以降
- ・インターネットエクスプローラー 5.0以上
- ・DirectX 8.0以上
- ・動画を保存する為には、40GByte以上のディスク容量が必要です。

また、ネットワーク環境が、以下の図の様になっている事を、御確認下さい。

◎パターン1

光モデム(ADSLモデム等)に、無線LANルータが 接続されており、この無線LANルータを介して、 パソコンがインターネットに接続されています。 パソコンは、、無線LANもしくはケーブルによって、 無線LANルータに接続されています。

◎パターン2

光モデム(ADSLモデム等)に、無線LANルータが 接続されており、この無線LANに、ハブが接続されて います。 パソコンは、無線LANルータ、ハブのどこかにLAN ケーブルもしくは無線LANで繋がっています。

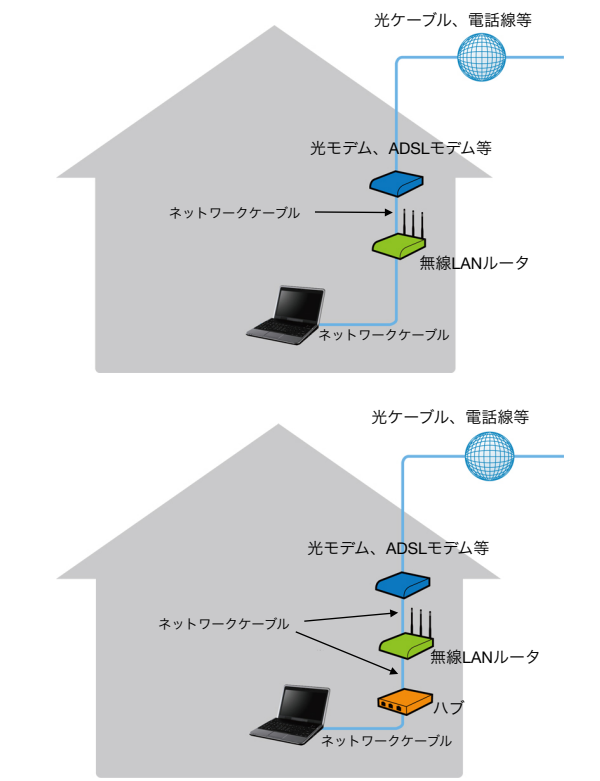

カメラの無線LAN接続設定が完了した後は、カメラの有線LANケーブルを外し、無線LANで御利用 頂く事が出来ます。

次に、IPアドレスの取得方式が、自動的に取得される(DHCPと言います。)様に設定されている 事を、御確認下さい。

一般的には、無線LANルータを購入し、特別な設定を行っていなければ、自動取得のモードになっているはずです。

もし、IPアドレスを手動で割り当てていらっしゃる場合は、本カメラ用に、IPアドレスを1つ、割り当てて下さい。

以上で、使用環境の確認は終了です。

本製品は、設定完了後は、無線LANの電波が届く、任意の場所に設置する事が出来ます。

### 4.2 セットアップ

本機に付属のCDをパソコンにセットして下さい。 右に示す画像が自動で表示されますので 《IP Camera Finder》をクリックして下さい。

右図に示す画面が表示されますので、接続するカメラ をダブルクリックして下さい。

右図に示すログイン画面が表示されますので、 ユーザー名:admin を入力し、《OK》ボタンをクリックして下さい。 初期状態では、パスワードは設定されていませんの で、何も入力しないで下さい。

ログインに成功すると、右図に示す画面が表示されます。 インターネットエクスプローラを御利用の方は、ActieveX Mode (For IE Browser)の下の《 Sign in》をクリック して下さい。

下図に示される画面が表示されますので、《here》の部 分をクリックして下さい。

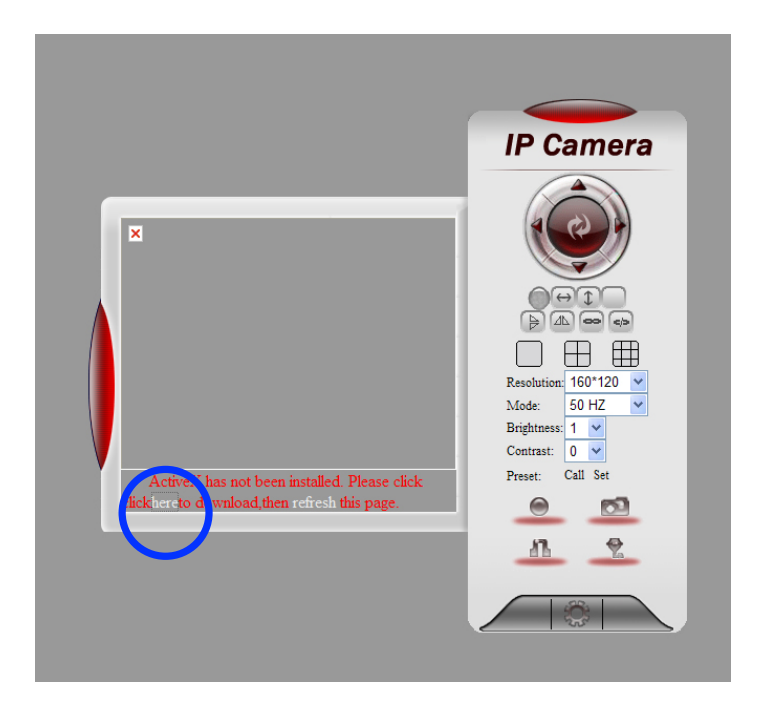

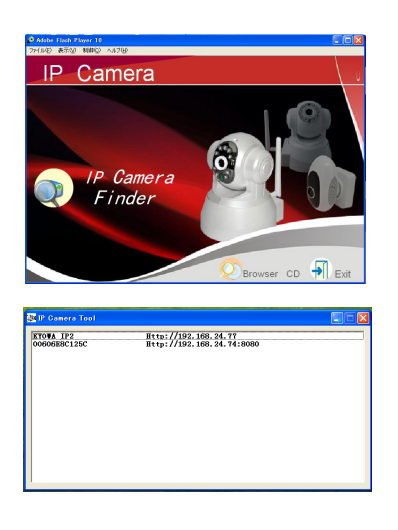

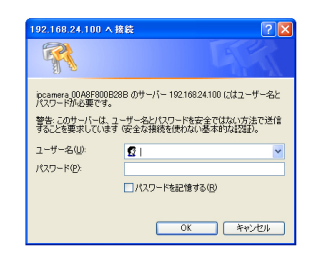

#### IP Camera

| ActiveX Mode (For IE Browser)<br>Sign in                    |
|-------------------------------------------------------------|
| Server Push Mode (For FireFox, Google Browser)<br>Sign in   |
| Mobile Phone (For Browser that supports Javascript) Sign in |
| Language: English                                           |
| do not show next time                                       |

右図に示す画面が表示されますので、《実行》ボタンを クリックして下さい。 これでインストールが開始されます。

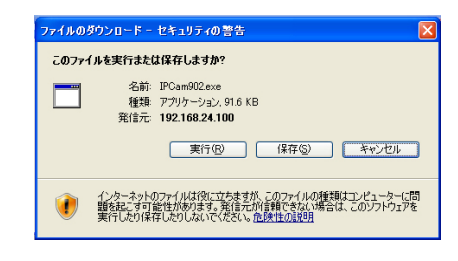

インストールが完了すると、下図に示す画面が表示されます。 ここで、《refresh》の部分をクリックして下さい。

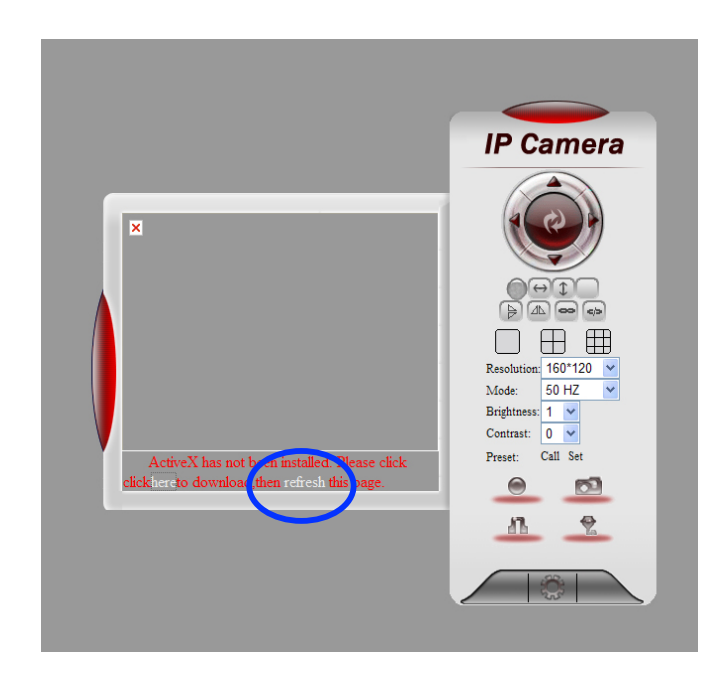

下図に示す画面が表示されます。

これで、アプリケーションのインストールは完了です。

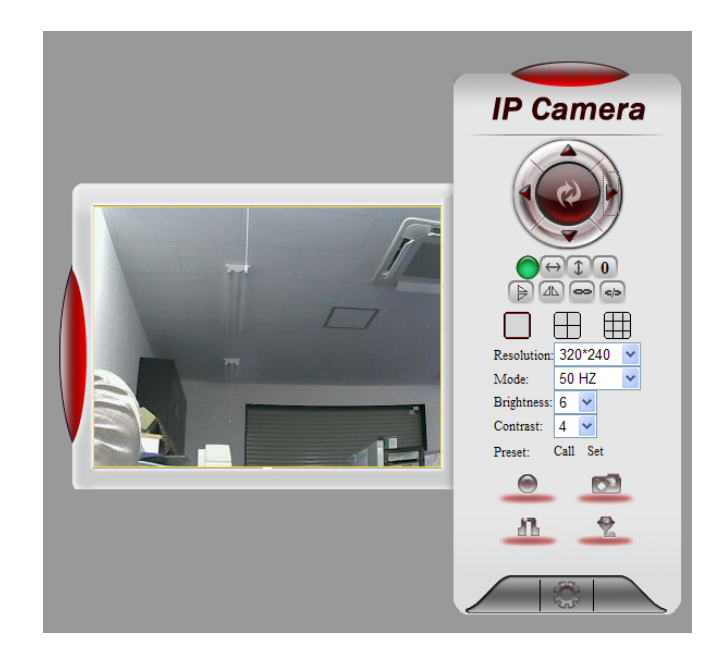

### 4. 3 基本操作

カメラの操作は、右図の画面で行います。

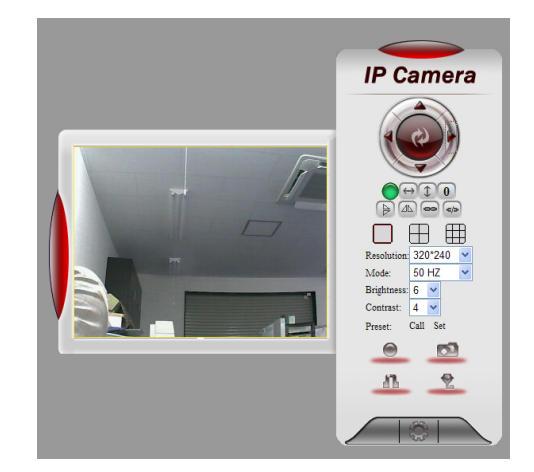

#### 4.3.1 カメラの首振り操作

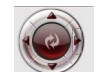

カメラの首ふり操作は、このボタンをクリックする事で行います。 上下左右のボタンをクリックする事で、カメラが動きます。

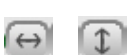

このボタンをクリックすると、カメラが自動的に首ふりを行います。停める場合は、再び、このボタンをクリックします。

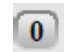

カメラの首ふり操作で、1ステップで動く角度を調整出来ます。 数字が大きくなる程、角度は小さくなります。

### 4.3.2 複数台のカメラの画像表示

Ħ

カメラを複数台設置している場合、一度に、これらのカメラの画像を並べて 表示する事が出来ます。

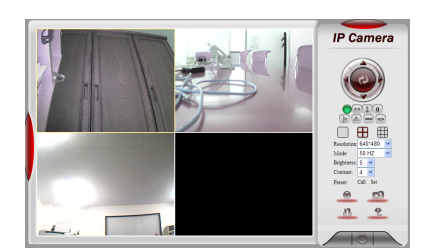

左図は、4つのカメラの画像を、並べて表示した場合の例です。

### 4.3.3 各種の設定、操作

カメラの画像解像度を調整出来ます。選択出来る解像度は、160 120、 320 240、640 480の3種類となります。

Resolution: 320\*240

Brightness: 6 🗸 Contrast: 4

カメラ画像の明るさとコントラストを調整出来ます。

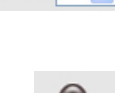

録画ボタンです。一度クリックすると録画画像を保存する為のダイアログが表示 されますので、設定すると録画を開始します。 再度クリックする事で停止します。録画時は、ボタンが赤く点灯表示されます。

このボタンをクリックする事で、写真を撮影する事が出来ます。

### 4. 4 外出先からの利用法

#### 4.4.1 外出先から利用する為の設定

外出先のパソコンから、本機に接続する為の設定は、次の様に行います。

アプリケーションを起動し、カメラに接続して下さい。 表示される、下図の画面で、で囲んだボタンをクリックして下さい。

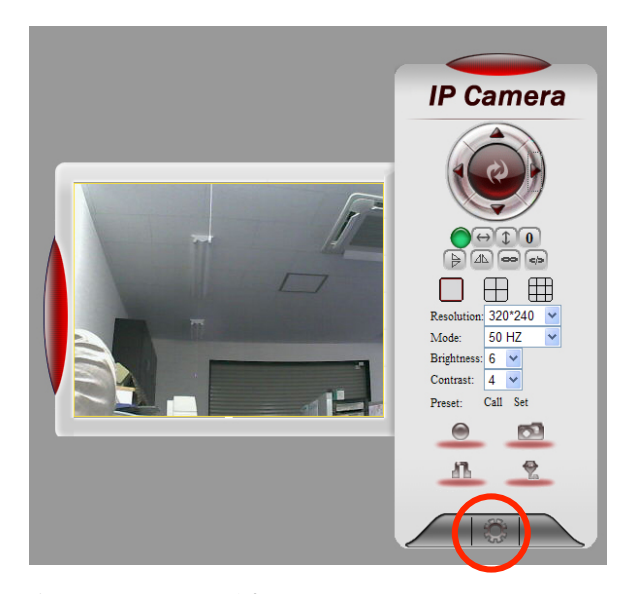

右図に示す画面が表示されます。

この画面は、IPカメラの様々な設定を行う画面です。 左側の黒い背景に、縦に並んでいるのが、設定メニューで、この 中から、設定したい項目をクリックすると、右側の画面が、対応 する内容に変わります。

左側の設定メニューで、DDNS Service Settingsを選択して下さい。すると、画面は、右に示すものに変わります。

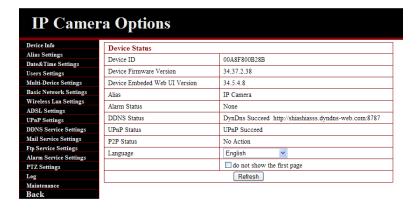

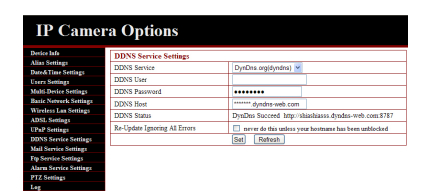

この画面で設定する項目は、次の通りです。

**1DDNS** Service

選択出来る様になっていますので、DynDNS.org(dyndns)を選択して下さい。 ②DDNS User

登録した際のUsernameを入力して下さい。

③DDNS Password

登録した際のPasswordを入力して下さい。

**④DDNS** Host

登録した際のURLを入力して下さい。

DDNSを利用の際にカメラの電源をON/OFFされる方は6項のIP固定をしていただくと、 ポート開放等の変更等の手間が減ります。56ページのIP固定の設定をご参照ください。 これらの項目を入力したら、《Set》ボタンをクリックして下さい。 Setボタンをクリックすると、IPカメラに、これらの情報を登録 します。 この時、右図に示す画面が表示されます。

設定が完了し、元の画面に戻りましたら、左側の設定メニュー で、UPnP Settingsを選択して下さい。 画面は、右図に示すものに変わりますので、この画面で、Using UPnP to Map Portにチェックして下さい。

《Set》ボタンをクリックし、更新されるのを待ちます。

次に、設定メニューで、Basic Network Settingsを選択して下さい。

Http Portに、ポート番号を入力し、《Set》ボタンをクリックして下さい。

ポート番号は、81~500 の範囲であれば、任意の数字で結構です。 ※ 競合しないポート番号はお客様のご利用環境によって違います。

設定が完了したら、一度、電源プラグを抜いて、再起動しておく と良いでしょう。

#### 4.4.2 外出先からの繋ぎ方

外出先のパソコンから、本機に接続する為には、ブラウザを起動し、ブラウザのアドレス入力バー に、次の様に入力します。

http://DDNSに登録したURL:ポート番号

例えば、DDNSにtrytechcamera3.dyndns-free.comでURLを登録し、 IPカメラのHttp Portに、80で登録した場合は、次の様になります。

#### http://trytechcamera3.dyndns-free.com:80

正しいアドレスが入力された場合は、右図のログイン画面が表示されますので、ユーザー名(admin)とパスワード(初期値は無しです。)を入力し、《OK》ボタンをクリックして下さい。

ログインに成功すると、右側の画面が表示されます。 インターネットエクスプローラを御利用の場合は、一番上の ActiveX Mode(For IE Browser)をクリックして下さい。 その後の操作は、2.2 セットアップの場合と同じです。

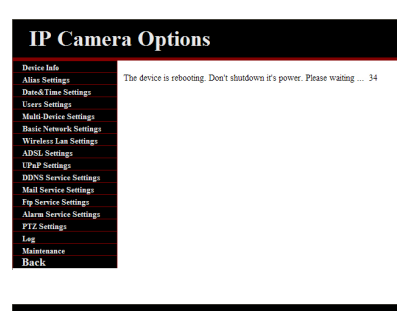

| IP Camer               | a Options              |              |
|------------------------|------------------------|--------------|
| Device Info            | UPnP Settings          |              |
| Alias Settings         | Union URaB to Man Bost |              |
| Date& Time Settings    | owig or in to sup rorr | E            |
| Users Settings         | UPnP Status            | UPnP Succeed |
| Malti Device Settings  |                        | Set Refresh  |
| Basic Network Settings |                        |              |
| Wireless Lan Settings  |                        |              |
| ADSL Settings          |                        |              |
| <b>UPnP Settings</b>   |                        |              |
| DDNS Service Settings  |                        |              |
| Mail Service Settings  |                        |              |
| Ftp Service Settings   |                        |              |
| Alarm Service Settings |                        |              |
| PTZ Settings           |                        |              |
| Log                    |                        |              |
| Malatanaa              |                        |              |

| Device Info                            | Basic Network Settings     |             |
|----------------------------------------|----------------------------|-------------|
| Alias Settings                         | Obtain IP from DHCP Server | R           |
| Dated: Time Settings<br>Users Settings | Http Port                  | 8787        |
| Multi-Device Settings                  |                            | Set Refresh |
| Basic Network Settings                 | L                          |             |
| Wireless Lan Settings                  |                            |             |
| ADSL Settings                          |                            |             |
| UPaP Senings                           |                            |             |
| DDNS Service Settings                  |                            |             |
| Mail Service Settings                  |                            |             |
| <b>Ftp Service Settings</b>            |                            |             |
| Alarm Service Settings                 |                            |             |
| PTZ Settings                           |                            |             |
| Leg                                    |                            |             |
| Maintenance                            |                            |             |
| 10 B                                   |                            |             |

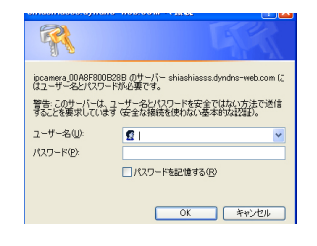

| IP | Camera |
|----|--------|
|----|--------|

| ActiveX Mode (For IE Browser)<br>Sign in                       |
|----------------------------------------------------------------|
| Server Push Mode (For FireFox, Google Browser)<br>Sign in      |
| Mobile Phone (For Browser that supports Javascript)<br>Sign in |
| Language English                                               |
| Language English                                               |

### 5 Mac編

### 5.1 使用環境条件

### 5.1.1 IPアドレスの確認

本機は、Macintoshパソコンから使用する事も出来ます。 但し、使用前にIPカメラのIPアドレスもしくはURLをiPhoneや Windowsパソコンにて覚えておく必要があります。

#### ・iPhoneでの確認方法

アプリケーションアイコンをタップし、 起動すると、右の図に示す画面が表示されます。 この画面で、《検索》ボタンをタップすると、 ネットワークカメラを検索します。

カメラの検索が終了すると、右の画面の様に、 検索されたカメラが表示されます。 00A8AF800B28Bというのが検索されたカメラです。 この番号は、ご購入頂いたカメラ毎に異なりますので、 このマニュアルと違う番号が表示されたとしても、 問題はありません。

次に、00A8F00B28Bという部分をタップして下さい。 すると、右の画面が表示されます。 この時のアドレス(この場合は192.168.0.152)が Pアドレスとなり、ポート(この場合は8787)と共に 記載しておいて下さい。

・Windowsパソコンでの確認方法 本機に付属のCDをパソコンにセットして下さい。 右に示す画像が自動で表示されますので、 《IP Camera Finder》をクリックして下さい。

右に示す画面が表示されます。 この時の<u>http://192.168.24.77</u>にあたる部分が IPアドレスです。ポートは表示されていない場合は80になります

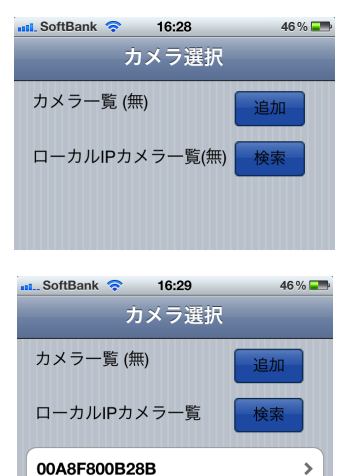

| SoftBan | k 🛜    | 16:29   |             | 46 % 📰 |
|---------|--------|---------|-------------|--------|
| 戻る      | 00A    | 8F800B2 | 28 <b>B</b> | 接続     |
| ログイ:    | ン名     |         |             |        |
| admin   |        |         |             |        |
| パスワー    | -ド     |         |             |        |
|         |        |         |             |        |
| アドレン    | z      |         |             |        |
| 192.168 | .0.152 |         |             |        |
| ポート     |        |         |             |        |
| 8787    |        |         |             |        |
|         |        |         |             |        |

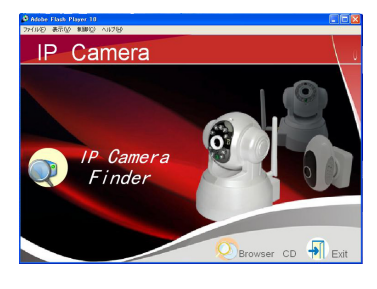

| BIP Gamera Tool           |                                                   |  |
|---------------------------|---------------------------------------------------|--|
| KTOWA IP2<br>00606E8C125C | Bttp://192.168.24.77<br>Bttp://192.168.24.74:8080 |  |
|                           |                                                   |  |

### 5.1.2 使用環境条件

御利用のパソコンが、次の条件を満たしている事を、御確認下さい。

- ・CPU: PowerPC G4/G5もしくはIntelプロセッサ搭載Mac
- ・メモリー : 256MB 以上
- ・OS: Mac OS X 10.4.9 以上
- ・Safari : 4以上

### 5.2 基本操作

まず、IPカメラの接続をします。

4.1.1で確認したIPアドレスとポートを使ってブラウザにてURLを入力して下さい。
 (例えば、IPアドレスが192.168.24.77で、ポートが80の場合には、
 http://192.168.24.77:80と入力して下さい。)

入力後Enterキーを押すとログイン画面が表示されますので、 ユーザー名:admin を入力し、《OK》ボタンをクリックして下さい。

初期状態では、パスワードは設定されていませんので、何も入力しないで下さい。

Safariを御利用の方は、Server Push Mode (For Firefox,Google Browser)の下の《 Sign in》をクリック して下さい。

右図に示す画面が表示されます。

カメラの操作は、右図の画面で行 います。

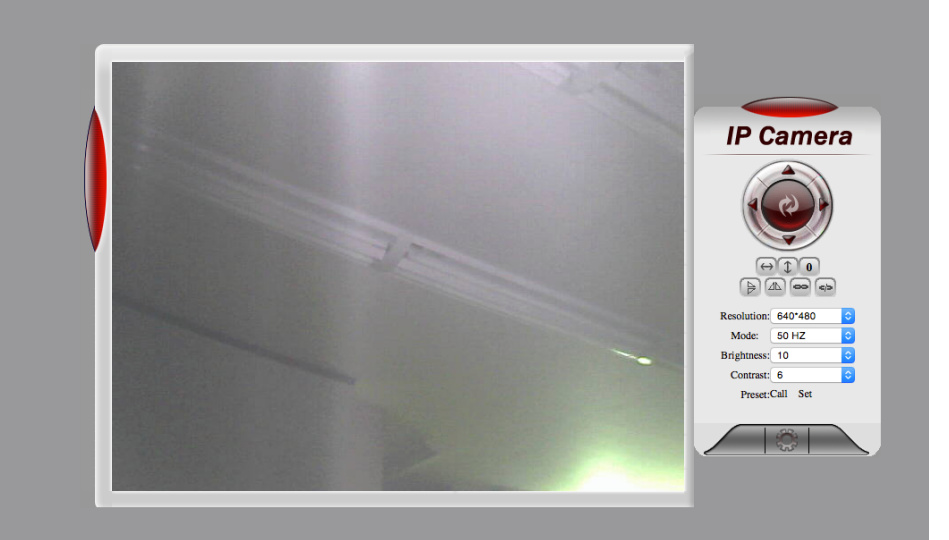

#### 5.2.1 カメラの首振り操作

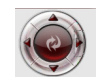

カメラの首ふり操作は、このボタンをクリックする事で行います。 上下左右のボタンをクリックする事で、カメラが動きます。

このボタンをクリックすると、カメラが自動的に首ふりを行います。 
のボタンをクリックすると、カメラが自動的に首ふりを行います。

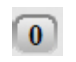

カメラの首ふり操作で、1ステップで動く角度を調整出来ます。 数字が大きくなる程、角度は小さくなります。

#### 5.2.2 複数台のカメラの画像表示

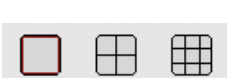

カメラを複数台設置している場合、一度に、これらのカメラの画像を並べて 表示する事が出来ます。

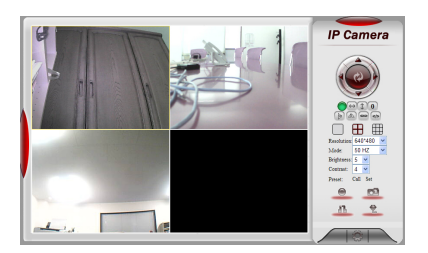

左図は、4つのカメラの画像を、並べて表示した場合の例です。

#### 5.2.3 各種の設定、操作

カメラの画像解像度を調整出来ます。選択出来る解像度は、160 120、 320 240、640 480の3種類となります。

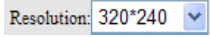

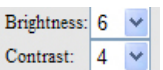

カメラ画像の明るさとコントラストを調整出来ます。

0

録画ボタンです。一度クリックすると録画画像を保存する為のダイアログが表示 されますので、設定すると録画を開始します。

再度クリックする事で停止します。録画時は、ボタンが赤く点灯表示されます。

このボタンをクリックする事で、写真を撮影する事が出来ます。

### 5.3 外出先からの利用方法

#### 5.3.1 外出先から利用する為の設定

外出先のパソコンから、本機に接続する為の設定は、次の様に行います。 アプリケーションを起動し、カメラに接続して下さい。 表示される、右図の画面で、で囲んだボタンをクリックして下さい。 表示される下図の画面で、○で囲んだボタンをクリックして下さい。

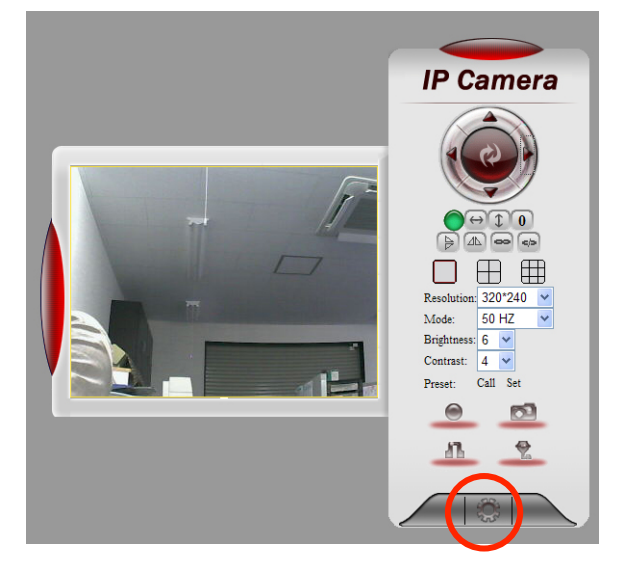

右図に示す画面が表示されます。

この画面は、IPカメラの様々な設定を行う画面です。 左側の黒い背景に、縦に並んでいるのが、設定メニューで、この 中から、設定したい項目をクリックすると、右側の画面が、対応 する内容に変わります。

左側の設定メニューで、DDNS Service Settingsを選択して下さい。すると、画面は、右に示すものに変わります。

| IP Camera Options                 |                  |                                                       |  |  |  |  |
|-----------------------------------|------------------|-------------------------------------------------------|--|--|--|--|
| resice Infe                       | 5                |                                                       |  |  |  |  |
| Use Settinge Device ID            |                  | 00A8F800B28B                                          |  |  |  |  |
| Device Firming                    | re Version       | 34.37.2.38                                            |  |  |  |  |
| alti-Device Senings Device Embeds | d Web UI Version | 34.5.4.8                                              |  |  |  |  |
| sie Network Settings Alian        |                  | IP Camera                                             |  |  |  |  |
| ireless Las Settings Alarm Status |                  | None                                                  |  |  |  |  |
| DDNS Status                       |                  | DynDus Succeed http://shiashiasss.dyndus-web.com/8787 |  |  |  |  |
| NS Service Settings UPnP Status   |                  | UPaP Succeed                                          |  |  |  |  |
| il Service Settings P2P Status    |                  | No Action                                             |  |  |  |  |
| Service Settings                  |                  | Frank                                                 |  |  |  |  |
| arm Service Settings              |                  |                                                       |  |  |  |  |
| Z Settings                        |                  | 1 00 not snow the mist page                           |  |  |  |  |
| E<br>cistenance                   |                  | Refresh                                               |  |  |  |  |

| IP Camer                    | a Options                     |                                                            |
|-----------------------------|-------------------------------|------------------------------------------------------------|
| Device lafa                 | DDNS Service Settings         |                                                            |
| Alias Settings              | DDWS Service                  | DerDas malduration) y                                      |
| Date&Time Settings          |                               | (c) (c) (c) (c) (c) (c) (c) (c) (c) (c)                    |
| Users Settings              | DDNS User                     |                                                            |
| Multi-Device Settings       | DDNS Password                 |                                                            |
| Basic Network Settings      | DDNS Host                     | mini dandas web com                                        |
| Wireless Las Settings       | DDNS Statur                   | DeeDee Successi http://whitehingar.dow/successi-com/\$7\$7 |
| ADSL Settings               | DDAV3 STATUS                  | Dynams socceres importantemests options web concerter      |
| UPaP Settings               | Re-Update Ignoring All Errors | never do this unless your hostname has been unblocked      |
| DDNS Service Settings       |                               | Set Refresh                                                |
| Mail Service Settings       |                               |                                                            |
| <b>Etp Service Settings</b> |                               |                                                            |
| Alarm Service Settings      |                               |                                                            |
| PTZ Settings                |                               |                                                            |
| Log                         |                               |                                                            |
| Maintenance                 |                               |                                                            |

この画面で設定する項目は、次の通りです。

**1DDNS** Service

選択出来る様になっていますので、DynDNS.org(dyndns)を選択して下さい。

②DDNS User

登録した際のUsernameを入力して下さい。

③DDNS Password
 登録した際のPasswordを入力して下さい。

④DDNS Host登録した際のURLを入力して下さい。

これらの項目を入力したら、《Set》ボタンをクリックして下さい。 Setボタンをクリックすると、IPカメラに、これらの情報を登録します。 この時、右図に示す画面が表示されます。

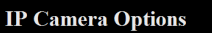

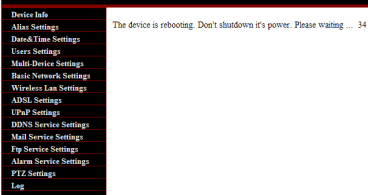

設定が完了し、元の画面に戻りましたら、左側の設定メニュー で、UPnP Settingsを選択して下さい。 画面は、右図に示すものに変わりますので、この画面で、Using UPnP to Map Portにチェックして下さい。 《Set》ボタンをクリックし、更新されるのを待ちます。 IP Cancera Options

次に、設定メニューで、Basic Network Settingsを選択して下さい。 Http Portに、ポート番号を入力し、《Set》ボタンをクリックして下さい。

ポート番号は、81 ~500 の範囲であれば、任意の数字で結構です。 ※ 競合しないポート番号はお客様のご利用環境によって違います。

設定が完了したら、一度、電源プラグを抜いて、再起動しておくと良いでしょう。

### 5.3.2 外出先からの繋ぎ方

外出先のパソコンから、本機に接続する為には、ブラウザを起動し、 ブラウザのアドレス入力バーに、次の様に入力します。 <u>http://DDNS</u>に登録したURL:ポート番号 例えば、DDNSにtrytechcamera3.ddo.com でURLを登録し、IPカメラのHttp Portに、80で 登録した場合は、次の様になります。 <u>http://trytechcamera3.ddo.com:80</u>

正しいアドレスが入力された場合は、右図のログイン画面が表示されますので、ユーザー名(admin)とパスワード(初期値は無しです。)を入力し、《OK》ボタンをクリックして下さい。

ログインに成功すると、右側の画面が表示されます。 インターネットエクスプローラを御利用の場合は、一番上の ActiveX Mode(For IE Browser)をクリックして下さい。 その後の操作は、2.2 セットアップの場合と同じです。

| <b>R</b>                                                     |                                                                          |                                            |
|--------------------------------------------------------------|--------------------------------------------------------------------------|--------------------------------------------|
| ipcamera_00A8F800<br>はユーザー名とパスワ<br>警告: このサーバーは<br>することを要求してい | B28B のサーバー shiashiasss.<br>ードが必要です。<br>ユーザー名とパスワードを安全<br>す (安全な構造を使わない基本 | dyndns-web.com (こ<br>ではない方法で送信<br>本部功能2部)。 |
| ユーザー名(W):<br>パスワード(P):                                       | <u>©</u>                                                                 | <b></b>                                    |
|                                                              |                                                                          | )<br>] キャンセル ]                             |

#### IP Camera

| Server Push Mode (For FireFox, Google Browser)<br>Sign in<br>Mobile Phone (For Browser that supports Javascrip<br>Sign in | ActiveX M<br>Sign in | dode (For IE Br | rowser)                |         |
|----------------------------------------------------------------------------------------------------|----------------------|-----------------|------------------------|---------|
| Mobile Phone (For Browser that supports Javascrij<br>Sign in                                                              | Server Pu<br>Sign in | sh Mode (For F  | FireFox, Google Brow:  | ser)    |
|                                                                                                    | Mobile Pr<br>Sign in | one (For Brow   | ser that supports Java | script) |
| Language English                                                                                                    |                      |                 |                        |         |

| IP Camera Options      |                            |            |  |  |  |
|------------------------|----------------------------|------------|--|--|--|
|                        |                            |            |  |  |  |
| Device line            | Basic Network Settings     |            |  |  |  |
| Anar Semingr           | Obtain IP from DHCP Server | v          |  |  |  |
| Date of the Settings   | Http Port                  | 8787       |  |  |  |
| Multi-Derice Settings  |                            | Set Defect |  |  |  |
| Basic Network Settings | L                          |            |  |  |  |
| Wireless Lan Settings  |                            |            |  |  |  |
| ADSL Settings          |                            |            |  |  |  |
| UPaP Settings          |                            |            |  |  |  |
| DDNS Service Settings  |                            |            |  |  |  |
| Mail Service Settings  |                            |            |  |  |  |
| Ftp Service Settings   |                            |            |  |  |  |
| Alarm Service Settings |                            |            |  |  |  |
| PTZ Settings           |                            |            |  |  |  |
| Leg                    |                            |            |  |  |  |

### 6. IP CameraのIP固定の設定方法

お客様のルーターがUPnPに対応していない環境の場合、外部接続(DDNS経由)をご利用の際に 設定時のIPアドレスと変わってしまうと、もう一度、IPアドレスを取得し、手動でそのIPアドレスの ポート開放を行わなくてはいけなくなります。

そのため、そのような環境のお客様は最初からIP固定の設定をおすすめします。

### 6.1 PCでの設定方法

IP Cameraにログインし、設定画面に入り、左のメニューの「Basic Network Settings」へ 移動します。初期状態は下図の状態のようになっており、IPアドレスをルーターのDHCP機能から IPアドレスを取得しています。下図の項目の「Obtain IP from DHCP Server」を外します。

| IP Camera Options     |                            |      |         |  |  |
|-----------------------|----------------------------|------|---------|--|--|
| Device Info           | Basic Network Settings     |      |         |  |  |
| Alias Settings        | Obtain IP from DHCP Server | 2    |         |  |  |
| Users Settings        | Http Port                  | 8283 |         |  |  |
| Basic Network         |                            | Set  | Refresh |  |  |
| Settings              |                            |      |         |  |  |
| Wireless Lan          |                            |      |         |  |  |
| Settings              |                            |      |         |  |  |
| ADSL Settings         |                            |      |         |  |  |
| UPnP Settings         |                            |      |         |  |  |
| DDNS Service          |                            |      |         |  |  |
| Settings              |                            |      |         |  |  |
| Mail Service Settings |                            |      |         |  |  |
| Ptp Service Settings  |                            |      |         |  |  |
| Settings              |                            |      |         |  |  |
| PTZ Settings          |                            |      |         |  |  |
| Log                   |                            |      |         |  |  |
| Maintenance           |                            |      |         |  |  |
| Back                  |                            |      |         |  |  |

IP Cameraにネットワーク設定を行います。下図の項目は下記の説明に合わせて入力してください。

| IP Camera Options     |                            |   |      |     |         |         |
|-----------------------|----------------------------|---|------|-----|---------|---------|
| Device Info           | Basic Network Settings     |   |      |     |         |         |
| Alias Settings        | Obtain IP from DHCP Server | 6 |      |     |         |         |
| Date&Time Settings    | IP Address                 | 1 | 92.1 | 68. | 24.126  |         |
| Basic Network         | Subnet Mask                | 5 | 55.2 | 55  | 255.0   | <u></u> |
| Settings              | Gateway                    | 6 | 92.1 | 68  | 24.10   |         |
| Wireless Lan          | DNS Server                 | Г | 92.1 | 68  | 24.10   | -       |
| Settings              | Http Port                  | 5 | 283  |     |         | -       |
| ADSL Settings         | The Fort                   |   | at   |     | Refresh |         |
| OPhP Settings         |                            |   |      |     | Kerrean |         |
| Settings              |                            |   |      |     |         |         |
| Mail Service Settings |                            |   |      |     |         |         |
| Ftp Service Settings  |                            |   |      |     |         |         |
| Alarm Service         |                            |   |      |     |         |         |
| Settings              |                            |   |      |     |         |         |
| PTZ Settings          |                            |   |      |     |         |         |
| Maintenance           |                            |   |      |     |         |         |
| Back                  |                            |   |      |     |         |         |

- ・IP Address:IP Cameraに設定するIPアドレスです。
- お客様の環境で使用していないIPアドレスを入力してください。 (\*なお、IPアドレスは192.168.xxx.xxという形式になっています。 3番目のxxxは、お客様のネットワーク環境によって変わります。 お客様がご使用のルーターと同一の番号を振る必要があります。 4番目のxxxは他の機器が使用していない、数値を設定する必要があります。)
- ・Subnet Mask:お客様のルーターで設定しているサブネットマスクを入力してください。 (\*お客様の環境に依存しますが、ほとんどの場合、255.255.255.0となります。)
- ・DNS Server/DNS Server:お客様のルーターのIPアドレスを入力してください。
   (\*お客様のルーターのIPアドレスの調べ方はルーターの説明書等をご参照ください。)

### 6. 2 iPhoneでの設定方法

IP Cameraにログインしていただき、設定画面のネットワーク設定に移動します。

初期状態は右図の状態のようになっており、IPアドレスをルーターの DHCP機能からIPアドレスを取得しています。 右図の項目の「DHCP」を外します。

... SoftBank < 14:16 ● 0 100% □</li>
 反 自宅(2F) 保存
 ネットワーク設定
 DHCP オン
 ポート 256
 ネットワークランブ オン
 WiFi 更新 オン
 無線LANアクセスポイント選択
 ✓ Monaco >

SoftBank 奈 14:16

ネットワーク設定

DHCP

IPアドレス

ポート

自宅(2F)

192.168.1.221

サブネットマス 255.255.255.0

ゲートウェイ 192.168.1.1

DNSサーバー 192.168.1.1

256

ネットワークランプ オン

A 0 100

() 77)

IP Cameraにネットワーク設定を行います。 右図の項目は下記の説明に合わせて入力してください。

- ・IP Address:IP Cameraに設定するIPアドレスです。
   お客様の環境で使用していないIPアドレスを入力してください。
   (\*なお、IPアドレスは192.168.xxx.xxxという形式になっています。
   3番目のxxxは、お客様のネットワーク環境によって変わります。
   お客様がご使用のルーターと同一の番号を振る必要があります。
   4番目のxxxは他の機器が使用していない、数値を設定する必要があります。)
- ・Subnet Mask:お客様のルーターで設定しているサブネットマスクを入力してください。 (\*お客様の環境に依存しますが、ほとんどの場合、255.255.0となります。)
- ・DNS Server/DNS Server:お客様のルーターのIPアドレスを入力してください。
   (\*お客様のルーターのIPアドレスの調べ方はルーターの説明書等をご参照ください。)

### 6. 3 Androidでの設定方法

IP Cameraにログインしていただき、設定画面のネットワーク設定に移動します。

初期状態は右図の状態のようになっており、IPアドレスをルーターの DHCP機能からIPアドレスを取得しています。 右図の項目の「DHCP」を外します。

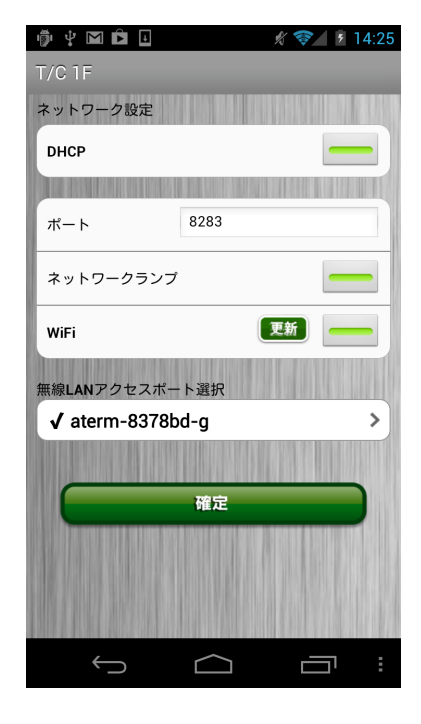

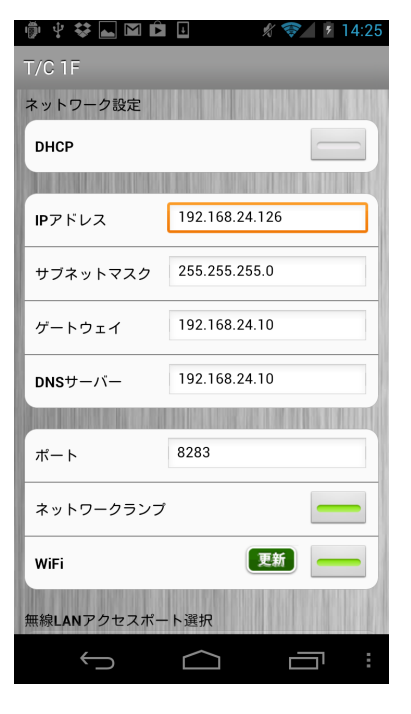

IP Cameraにネットワーク設定を行います。 右図の項目は下記の説明に合わせて入力してください。

- ・IP Address:IP Cameraに設定するIPアドレスです。
   お客様の環境で使用していないIPアドレスを入力してください。
   (\*なお、IPアドレスは192.168.xxx.xxxという形式になっています。
   3番目のxxxは、お客様のネットワーク環境によって変わります。
   お客様がご使用のルーターと同一の番号を振る必要があります。
   4番目のxxxは他の機器が使用していない、数値を設定する必要があります。)
- ・Subnet Mask:お客様のルーターで設定しているサブネットマスクを 入力してください。
   (\*お客様の環境に依存しますが、ほとんどの場合、255.255.255.0となります。)
- ・DNS Server/DNS Server:お客様のルーターのIPアドレスを入力してください。
   (\*お客様のルーターのIPアドレスの調べ方はルーターの説明書等をご参照ください。)

### 7. 注意事項

本機の御利用につきましては、次の点に十分に御注意下さい。

### 7.1 使用や設置場所について

- ・本製品は、屋内でのみ使用して下さい。
   直射日光が当たる場所、冷・暖房機の近くには設置しないで下さい。
   周囲温度0~55の場所でお使い下さい。
   また、急激な温度変化を与えないで下さい。
- ・本製品は防水、防滴ではありません。湿度の高い場所など、
   故障の原因となりうる場所への設置はしないで下さい。
- ・本製品を落としたり強い衝撃や振動を与えたりしないで下さい。
   また、本製品の上に物を乗せたり、物を落としたりしないで下さい。
- ・本製品を磁石、スピーカ、テレビ、磁気ブレスレットなど磁気を発生するものの近くで 使用しないで下さい。
   また電波塔等の強い電波が発生しているところで本製品を使用したり放置したりしないで下さい。
   なお、テレビやラジオの送信アンテナ、強い電界や磁界(モーターやトランスなど)の近くでは、
   映像がゆがんだり、雑音が入ったりすることがあります。
- ・本製品の分解、修理、改造は絶対にしないで下さい。
- ・公序良俗に反する使用は絶対にしないで下さい。法律により罰せられます。
- ・小さなお子様の近くでは使用しないで下さい。
- ・付近に心臓ペースメーカを装着されている方がいる可能性がある場所 または医療用電気機器の近くには本機の設置をしないようにして下さい。
- ・お手入れするときは、ベンジン、シンナーなどを使用しないで下さい。 変質・変形・変色の原因となります。
- ・ほこりの多いところに置かないでください。

### 7.2 以上や故障の場合

・以下のような場合は、ただちにカメラ本体の電源を切り、ACアダプタを ACコンセントから抜いて、弊社窓口に連絡をして下さい。

○故障

- ○異常な臭いや過熱・異音
- ○正しく接続しているにもかかわらず表示されない
- ○煙が出る

### 7.3 保証規定

### 7.3.1 保証内容

取扱説明書・パッケージ記載などの注意書きに従った正常な使用状態で故障した場合には、本保証規定 の記載内容に基づき、無料修理または、弊社の判断により同等品への交換をいたします。修理のため交 換された本体もしくはユニット単位の部品はお返しいたしません。

### 7.3.2 保証対象

保証の対象となるのは製品の本体部分のみとなります。添付の消耗品は初期不良のみ保証の対象となります。また、添付ソフトウェアは保証の対象とはなりません。

### 7.3.3 修理依頼

修理を弊社へご依頼される場合は、製品と保証書を弊社へお持ち込みいただけますようお願いいたしま す。送付される場合、発送時の費用はお客様のご負担、弊社からの返送時の費用は弊社負担とさせてい ただきます。また、発送の際は必ず宅配便をご利用いただき、輸送時の損傷を防ぐため、ご購入時の 箱・梱包材をご使用いただき、輸送に関する保証および輸送状況が確認出来る業者のご利用をお願い 致します。

### 7.3.4 保証適応外

保証書をご提示いただきましても、次の場合は有料修理となります。

- 1) ご購入日から保証期間が経過した場合。
  - ・本製品の保証期間は購入日より半年間となります。
- 2) 修理ご依頼の際、保証書のご提示がいただけない場合。
- 保証書の所定事項(型番、販売店名、お買い上げ日など)が未記入の場合、 または字句が書き換えられた場合。
- 4) お買い上げ後の輸送、移動時の落下・衝撃などお取り扱いが不適当なため生じた故障や損傷。
- 5) その他弊社の判断に基づき有料と認められる場合。

### 7.3.5 保証有効範囲

保証書は日本国内においてのみ有効です。

This warranty is valid only in Japan.

※ 保証書は、保証書および本保証規定に明示した期間、条件のもとにおいて無料修理をお約束するものです。保証書によってお客様の法律上の権利を制限するものではありません。

### 7.4 弊社免責

- ・この商品は、特定のエリアを対象に監視を行うための映像を得ることを 目的に作られたものです。この商品単独で犯罪などを防止するものでは ありません。
- ・弊社はいかなる場合も以下に関して一切の責任を負わないものとします。

- 1 本商品に関連して直接または間接に発生した、偶発的、特殊、または結果的損害・被害。
- 2 地震・雷などの自然災害、火災、第三者による行為、その他の事故、 お客様の故意または過失、誤使用、不注意その他異常な条件下での使用により生じた障害、 故障や損傷。
- 3 弊社以外での分解、修理、改造、調整、部品交換などが行われた場合。
- 4 本商品の故障・不具合を含む何らかの理由または原因により、 映像が表示などできないことによる不便・損害・被害。
- 5 当社が関与しない接続機器、ソフトウェアなどとの意図しない組み合わせによる不具合、 あるいはその結果被る不便・損害・被害。
- 6 本製品に付属の取扱説明書の記載内容を守らないことにより生じた障害、 故障や損傷。
- 7 本製品及び本製品に付属のソフトウェアの使用または使用不能から生じた 損害、逸失利益、および第三者からのいかなる請求等。
- 8 お客様による監視映像(記録を含む)が何らかの理由により公となり、 または監視目的外に使用され、その結果、被写体となった個人または 団体などによるプライバシー侵害などを理由とするいかなる賠償請求、クレームなど。

#### ・登録した情報内容について

本機に登録した情報内容は、メモをとるなどして保管してください。 万一、登録した情報内容が消失してしまうことがあっても、当社としては責任を負いかねますので あらかじめご了承ください。

お願い

本商品および本商品の取扱説明書の内容の一部または全部を、弊社の許諾なしに複製することは できません。保証書は所定事項が記入されることにより有効となります。 本商品は、将来改良のため予告なく変更する場合があります。本商品、またはこの一部を ご利用になる商品を販売される場合は弊社営業までご相談ください。

最新の情報、各種の設定方法につきましては、(株)トライテックのホームページの記載も参考に してください。 http://www.trytech-jp.com

### 8. 役に立つ情報

本機を御利用頂く際に役に立ちそうな情報につきまして、次にまとめてみました。

### 8.1 ポート番号

本機を複数台設置し、外出先から画像を参照する際には、ポート番号が重要な役割をします。 ポート番号について、その意味をまとめてみましたので、御参照下さい。

IPアドレスは、コンピュータを特定する為の番号になります。サーバーにも、IPアドレスが1つ 割り当てられますが、ポート番号は、1つのサーバが、様々な機能を提供する場合に、機能毎に 割り当てられます。

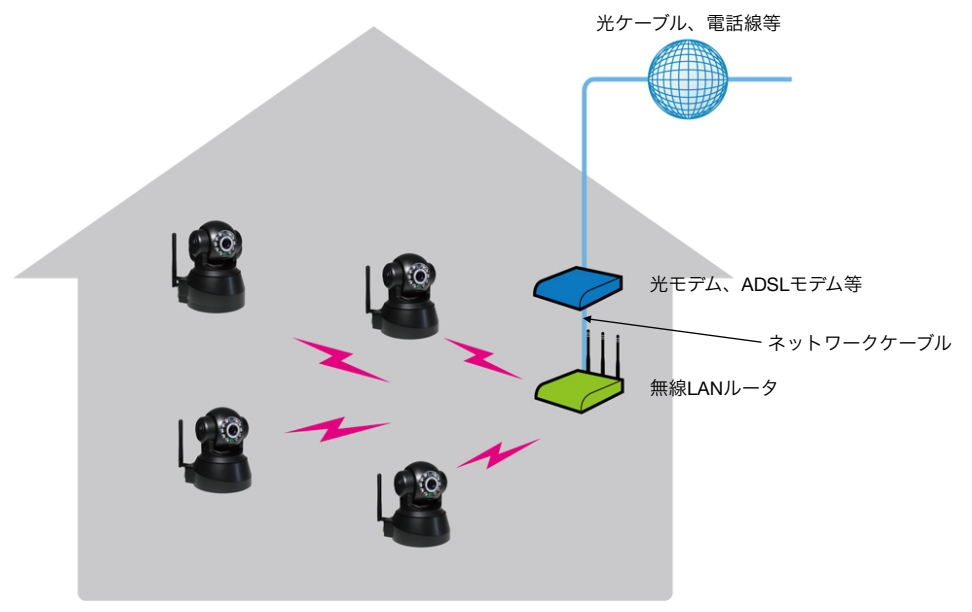

複数台のカメラが家庭内に設置された環境を図に表したものが、次の図です。 この家庭には、4台のIPカメラが設置されています。家庭の中では、無線LANルータが、DHCP サーバとなり、4台のカメラそれぞれに、IPアドレスを割り当てます。

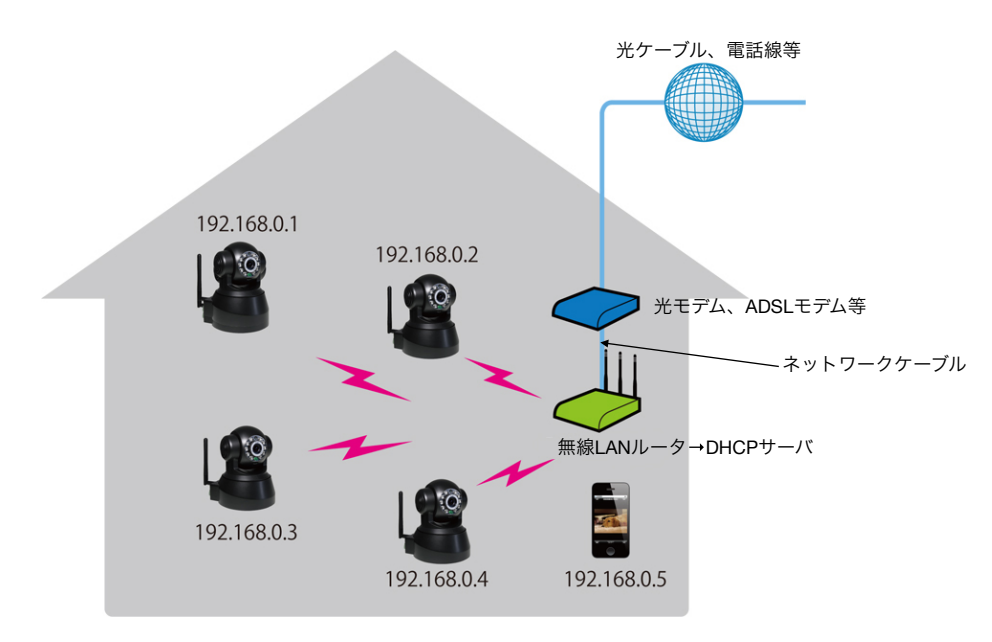

もちろん、スマートフォンも、無線LANルータのDHCPサーバから、IPアドレスを割り当てられ ますので、スマートフォンは、IPアドレスを切り替える事で、4台のカメラに接続する事が出来ます。 実際には、この場合でも、ポート番号は、割り当てられており、それぞれ標準で80となっています。 (この80という番号は、標準でWWWに割り当てる約束になっております。) つまり、正確に書くと、次の様になります。

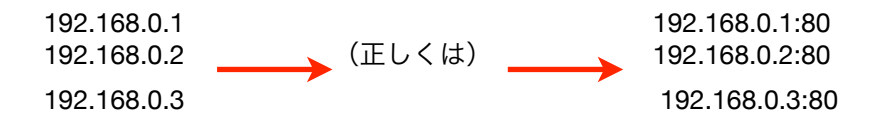

いずれにしても、家庭内の無線LANにスマートフォンから接続して画像を見ようとする場合、IP アドレスが、それぞれ異なりますので、区別が出来る訳です。

さて、外出先から、これらのカメラに接続し画像を見ようとする場合は、どうなるでしょうか。 カメラには、外出先から接続出来る様にする為に、ダイナミックDNSで、特定のURLとIPアドレスを 置き換える設定をしてあります。

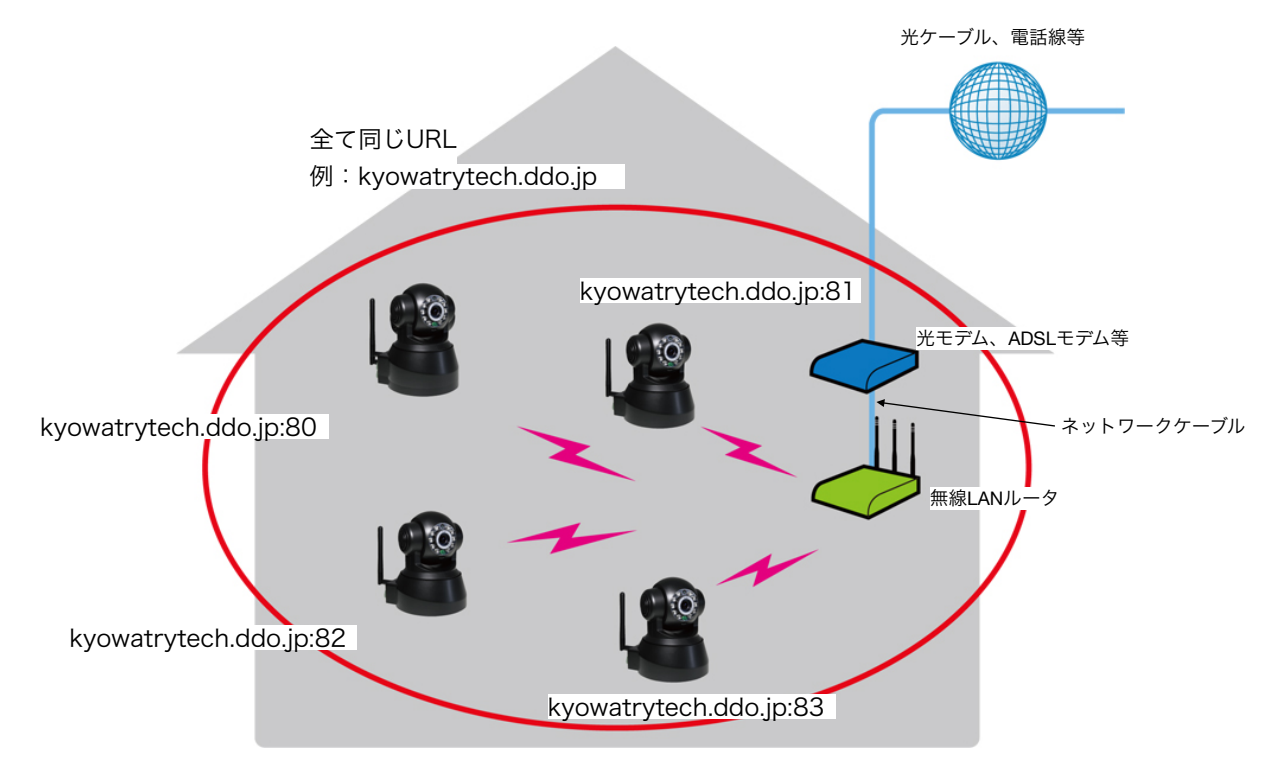

つまり、外出先からは、全てのカメラが、1つのURL(つまり、1つのIPアドレス)の中にある と見えます。1つのサーバーとして見える訳です。

この場合、それぞれのカメラは、外から見た場合、全て同じURLに見えますから、区別がつかなくなってしまいます。

そこで、カメラのポート番号を、それぞれ別の番号に割り当てると、同じURL(つまり、同じ IPアドレス)でも、ポート番号が異なるため、識別ができる訳です。

### 8.2 IPアドレス

インターネットも含めて、ネットワークに繋がっているコンピュータ等の装置には、IPアドレス という、いわゆるネット上の住所が割り当てられています。

現在、広く使われているIPV4は、32ビットで表現出来るIPアドレスの為、最大でも、約43億個のIPアドレスしか割り当てる事が出来ません。

世界中の全ての装置に、それぞれIPアドレスを割り当てる事が出来れば、ダイナミックDNS も、ローカルIPアドレスも必要は無くなりますが、その為に開発したIPV6も、まだ、十分に機 能しているとは言えない状態です。

さて、本マニュアルの中で、DHCPという言葉が出て来ますが、このDHCPとは、IPアドレス等 を、自動的に割り当て、設定する仕組みの事を示します。

パソコン等をネットワークにつなぐ場合、IPアドレスだけでは無く、サブネットマスクや、 ルータアドレス等、いくつかの設定を行わなければなりません。

特に、IPアドレスに関しては、重複して割り当てると、ネットワーク全体のトラブルになりま すので、設定しようとするIPアドレスが、他で使われていない事を確認して設定しなければな りません。

特に、最近では、ノートパソコンやスマートフォン等のモバイル機器が主流ですので、移動した先のネットワーク環境に接続する度に、こうした設定をし直すのは大変です。

そこで、有効なのが、このDHCPという訳です。

本マニュアルでは、ネットワークの設定は、DHCPに御任せする事で、比較的簡単に設定出来 る為、推奨環境としています。

無線LANルータ等を購入すると、基本的には標準でDHCP環境になっていますので、そのままの設定で、利用される事を推奨します。

### 8.3 設定上の注意

本マニュアルでは、カメラのIPアドレスは、DHCPで自動取得する様に推奨しています。 この為、カメラの電源を入れ直したりすると、IPアドレスが、変わってしまう場合が有ります。 この場合、アプリケーションの選択画面に表示されているリストに登録されたカメラを選んで も、接続出来ませんので、再度、《検索》ボタンをタップし、カメラを検索して下さい。

### 8.4 本機のリセット

本機をリセットし、購入時の状態に戻す為には、電源プラグを差し込んだまま、本機の裏に有る リセットスイッチを押して下さい。 爪楊枝等を差し込んで押すと、クリック感が有りますので、押したまま、しばらく御待ち下さい。

カメラの首ふり動作が始まれば、リセットされましたので、購入時の状態に戻ります。 但し、外部設定等の一部の設定情報は残ったままになっている場合が有ります。 残った設定は、有効では有りませんので、再設定の場合は、一度削除し、再度設定して下さい。

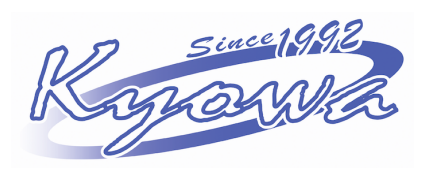

株式会社 恭和 〒422-8004 静岡県静岡市駿河区国吉田6-8-64 電話:054-265-1783 FAX:054-265-1928 http://www.kywo.co.jp

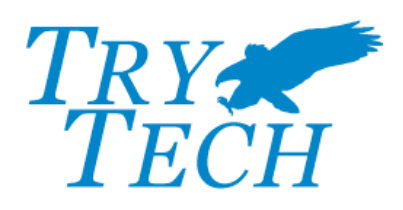

株式会社 トライテック 〒422-8004 静岡県静岡市駿河区国吉田6-8-64 電話:054-261-8850 FAX:054-261-8818 http://www.trytech-jp.com